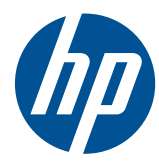

HP Z Workstation シリーズ

ユーザー ガイド

#### 著作権情報

改訂第6版: 2010年7月

製品番号:504629-297

#### 保証について

本書の内容につきましては万全を期してお りますが、本書中の技術的あるいは校正上 の誤りや省略、取り付け、性能、本マニュ アル使用に関連する偶発的あるいは間接的 損害に対して、責任を負いかねますのでご 了承ください。本書に関して、商品性およ び特定の目的のための適合性に関する黙示 の保証を含む一切の保証を致しかねます。 本書の内容は、将来予告なしに変更される ことがあります。Hewlett-Packard Company 製品に対する保証については、当 該製品の保証規定書に記載されています。

本書のいかなる内容も、新たな保証を追加 するものではありません。

本書には、著作権によって保護されている 機密情報が掲載されています。本書のいか なる部分も、Hewlett-Packardの事前の書面 による承諾なしに複写、複製、あるいは他 の言語に翻訳することはできません。

#### 商標表示

HP Invent のロゴは米国およびその他の国/ 地域における Hewlett-Packard Company の商標です。

Vista は、米国およびその他の国/地域にお ける Microsoft Corporation の登録商標で す。

Intel は、米国およびその他の国/地域における Intel Corporation の商標で、ライセンス 契約に従って使用されます。

Acrobat は、Adobe Systems Incorporated の商標です。

ENERGY STAR は、米国 Environmental Protection Agency の米国における登録商 標です。

#### このガイドについて

このガイドでは、HP Z Workstation シリーズのセットアップおよびトラブルの解決方法について説明します。このガイドには、以下のトピックが含まれます。

| ガイドのトピック                     |                             |  |  |
|------------------------------|-----------------------------|--|--|
| <u>1 ページの 「</u>              | <u>HP リソースの参照場所」</u>        |  |  |
| <u>9 ページの 「</u>              | <u>ワークステーション コンポーネント」</u>   |  |  |
| <u>21 ページの</u>               | 「ワークステーションのセットアップ」          |  |  |
| <u>33 ページの</u><br>プ」         | 「オペレーティング システムのセットアッ        |  |  |
| <u>39 ページの</u>               |                             |  |  |
| <u>45 ページの</u>               |                             |  |  |
| <u>49 ページの</u>               | 「メモリの取り付け」                  |  |  |
| <u>55 ページの</u>               | 「PCI/PCIe デバイスの取り付け」        |  |  |
| <u>57 ページの</u>               | 「 <u>ハードディスク ドライブの取り付け」</u> |  |  |
| <u>63 ページの</u><br><u>付け」</u> | 「オプティカル ディスク ドライブの取り        |  |  |

☆ ヒント: お使いの HP Z シリーズ ワークステーションについて、このガイドでお探しのものが見 つからない場合は、HP の Web サイト <u>http://h50146.www5.hp.com/doc/manual/workstation/</u> <u>hp\_workstation.html</u> でワークステーションの『メンテナンスおよびサービス ガイド』を参照するか、 <u>http://h50146.www5.hp.com/products/workstations/</u>でお使いのワークステーションに関する詳しい情 報を参照してください。

# 目次

| 1 | HP リソースの参照場所                                 | 1  |
|---|----------------------------------------------|----|
|   | 製品情報                                         | 2  |
|   | 製品サポート                                       | 3  |
|   | 製品ドキュメント                                     | 4  |
|   | 製品の診断                                        | 6  |
|   | 製品のアップデート                                    | 7  |
|   |                                              |    |
| 2 | ワークステーション コンポーネント                            | 9  |
|   | HP Z400 ワークステーションの各部                         | 9  |
|   | HP Z400 ワークステーションのシャーシの各部                    | 10 |
|   | HP Z400 ワークステーションのフロント パネルの各部                | 11 |
|   | HP Z400 ワークステーションのリア パネルの各部                  | 12 |
|   | HP Z600 ワークステーションの各部                         | 13 |
|   | HP Z600 ワークステーションのシャーシの各部                    | 14 |
|   | HP Z600 ワークステーションのフロント パネルの各部                | 15 |
|   | HP Z600 ワークステーションのリア パネルの各部                  | 16 |
|   | HP Z800 ワークステーションの各部                         | 17 |
|   | HP Z800 ワークステーションのシャーシの各部                    | 18 |
|   | HP Z800 ワークステーションのフロント パネルの各部                | 19 |
|   | HP Z800 ワークステーションのリア パネルの各部                  | 20 |
| 3 | ワークステーションのヤットアップ                             | 21 |
|   |                                              | 21 |
|   | 過ジな過風の確保                                     |    |
|   | ビット, クシリ 殿                                   | 23 |
|   | 後世で「の変更くともののがが」<br>モニターの追加                   |    |
|   | ビージ の違加                                      | 26 |
|   | ニューシー ひいこ                                    | 28 |
|   | チニター コネクタへのグラフィックス カードの適合                    | 28 |
|   | モニターの接続要件の確認                                 | 29 |
|   | モニターの接続                                      | 30 |
|   | ー ジー ジェル Microsoft オペレーティング システムを使用したモニターの設定 |    |
|   | 他社製のグラフィックス設定ユーティリティの使用                      |    |
|   | モニター表示のカスタマイズ(Microsoft オペレーティング システムのみ)     |    |
|   | ユーザー補助機能                                     | 31 |
|   | <br>セキュリティ                                   |    |
|   | ⇒ ↓ ↓ ↓ ↓ ↓ ↓ ↓ ↓ ↓ ↓ ↓ ↓ ↓ ↓ ↓ ↓ ↓ ↓ ↓      |    |

| 4 | オペレーティング システムのセットアップ              | 33 |
|---|-----------------------------------|----|
|   | Microsoft オペレーティング システムのセットアップ    | 34 |
|   | デバイス ドライバのインストールまたはアップグレード        | 34 |
|   | Windows ワークステーションへのファイルと設定の転送     | 34 |
|   | Red Hat Enterprise Linux のセットアップ  | 34 |
|   | HP ドライバ CD を使用したインストール            |    |
|   | Red Hat 対応ワークステーションのインストールとカスタマイズ | 35 |
|   | ハードウェアの動作確認                       | 35 |
|   | Novell SLED のセットアップ               | 35 |
|   | ワークステーションのアップデート                  | 35 |
|   | 初回起動時のワークステーションのアップデート            | 35 |
|   | BIOS のアップグレード                     | 36 |
|   | 現在の BIOS の確認                      | 36 |
|   | BIOS のアップグレード                     | 37 |
|   | デバイス ドライバのアップグレード                 | 37 |
|   |                                   |    |

| 5 | オペレーティング システムの復元                      | 39 |
|---|---------------------------------------|----|
|   | 復元方法                                  | 39 |
|   | バックアップ ソフトウェアの注文                      | 40 |
|   | Windows 7 または Windows Vista の復元       | 40 |
|   | RestorePlus! メディアの注文                  | 40 |
|   | オペレーティング システムの復元                      | 40 |
|   | Windows XP Professional の復元           | 41 |
|   | RestorePlus! メディアの作成                  | 41 |
|   | HP Backup and Recovery (HPBR) メディアの作成 | 42 |
|   | オペレーティング システムの復元                      | 43 |
|   | RestorePlus! の使用                      | 43 |
|   | HPBR の使用                              | 43 |
|   | 復旧パーティションの使用                          | 43 |
|   | Novell SLED の復元                       | 43 |
|   | 復元メディアの作成                             | 43 |
| 6 | コンポーネント取り付けの準備                        |    |
|   | 取り外しおよび取り付けの準備                        |    |
|   | コンポーネント取り付けのためのワークステーションの準備           | 45 |
|   |                                       |    |
| 7 | メモリの取り付け                              | 49 |
|   | サポートされるメモリ構成                          | 49 |
|   | DIMM の取り付け                            | 50 |
|   | 通気ガイドの取り付け(Z400 のみ)                   | 52 |
|   |                                       |    |

| 8  | PCI/PCIe デバイスの取り付け                     | 55 |
|----|----------------------------------------|----|
|    | 拡張カード スロットの識別                          | 55 |
|    | 拡張カードの取り付け                             | 55 |
|    |                                        |    |
| 9  | ハードディスク ドライブの取り付け                      | 57 |
|    | HDD 構成                                 | 57 |
|    | ハードディスク ドライブの取り付け                      | 58 |
|    | HP Z400 ワークステーションへの HDD の取り付け          | 59 |
|    | HP Z600 または Z800 ワークステーションへの HDD の取り付け | 61 |
|    |                                        |    |
| 10 | ) オプティカル ディスク ドライブの取り付け                | 63 |
|    | HP Z400 ワークステーションへの ODD の取り付け          | 63 |
|    | オプティカル ドライブの取り付け(縦置き)                  | 63 |
|    | オプティカル ドライブの取り付け(横置き)                  | 64 |
|    | HP Z600 または Z800 ワークステーションへの ODD の取り付け | 65 |
|    | ブルーレイ オプティカル ドライブに対するご注意               | 67 |
|    | ブルーレイ ムービーの再生                          | 67 |
|    | ブルーレイ ムービー再生の互換性とアップデート                | 67 |
|    |                                        |    |

# 1 HP リソースの参照場所

ここでは、ワークステーション用の次の HP リソースに関する情報を提供します。

| トピック                                                           |
|----------------------------------------------------------------|
| <u>2 ページの 「製品情報」</u>                                           |
| HP Cool Tools                                                  |
| <ul> <li>規制に関する情報</li> </ul>                                   |
| • アクセサリ                                                        |
| • システム ボード                                                     |
| • シリアル番号ラベルと COA (Certificate of Authenticity) ラベル             |
| • Linux                                                        |
| 3 ページの 「製品サポート」                                                |
| <ul> <li>追加情報</li> </ul>                                       |
| • テクニカル サポート                                                   |
| • ビジネス サポート センター                                               |
| • IT リソース センター                                                 |
| • HP サービス センター                                                 |
| • HP ビジネス 及び IT サービス                                           |
| <ul> <li>保証に関する情報</li> </ul>                                   |
| <u>4 ページの 「製品ドキュメント」</u>                                       |
| <ul> <li>ユーザ マニュアル、サードパーティ ドキュメント、およびホワイト ペー<br/>パー</li> </ul> |
| <ul> <li>製品に関する通知</li> </ul>                                   |
| QuickSpecs                                                     |
| • 顧客アドバイス、Security Bulletin、通知                                 |
| <u>6 ページの 「製品の診断」</u>                                          |
| <ul> <li>診断ツール</li> </ul>                                      |
| • ビープ音と LED エラー コードの意味                                         |
| • Web ベース サポート ツール                                             |
| <u>7 ページの 「製品のアップデート」</u>                                      |
| <ul> <li>ソフトウェア、BIOS、およびドライバのアップデート</li> </ul>                 |
| <ul> <li>オペレーティング システムの再インストール</li> </ul>                      |
|                                                                |

• オペレーティング システム

# 製品情報

| トピック                                                            | 場所                                                                                                    |
|-----------------------------------------------------------------|----------------------------------------------------------------------------------------------------|
| HP Cool Tools                                                   | ほとんどの HP Microsoft Windows ワークステーション<br>には、追加ソフトウェアがプリロードされています。ただ<br>し、これらのソフトウェアは、最初にブートしたときに、<br>自動的にインストールされるわけではありません。また、<br>ワークステーションにプリインストールされているいく<br>つかの有用なツールを使うと、システムのパフォーマンス<br>を向上させることができます。これらのアプリケーショ<br>ンへのアクセスまたは詳細については、次のいずれかのオ<br>プションを選択してください。 |
|                                                                 | <ul> <li>デスクトップの [HP Cool Tools] アイコンをク<br/>リックするか、</li> </ul>                                                                                                    |
|                                                                 | <ul> <li>[スタート]→[すべてのプログラム]→[HP Cool<br/>Tools]の順に選択して、[HP Cool Tools]フォルダー<br/>を開きます</li> </ul>                                                                                                    |
|                                                                 | アプリケーションの詳細を確認するには、[HP Cool<br>Tools]→[Learn More](詳細を見る)の順にクリックしま<br>す。                                                                                                    |
|                                                                 | アプリケーションをインストールまたは起動するには、そ<br>のアプリケーション アイコンをクリックします。                                                                                                    |
| 規制に関する情報                                                        | 製品のクラスに関する情報については、『規定および安全<br>に関するご注意』を参照してください。 また、シャーシ<br>に貼付されているラベルにもクラス情報が記載されてい<br>ます。                                                                                                    |
| アクセサリ                                                           | サポートされているオプション製品およびコンポーネン<br>トの最新情報については、 <u>http://h50146.www5.hp.com/</u><br><u>products/workstations/</u> を参照してください。                                                                                                    |
| システム ボード                                                        | サイド アクセス パネルの内側にシステム ボードのレイ<br>アウト図があります。また、Web の<br>http://h50146.www5.hp.com/doc/manual/workstation/<br>hp_workstation.html にある『メンテナンスおよびサービス<br>ガイド』にも追加情報が記載されています。                                                                                                |
| シリアル番号ラベルと COA<br>(Certificate of Authenticity) ラベル<br>(該当する場合) | シリアル番号ラベルは、上部パネルまたはユニット後部の<br>側面にあります (ワークステーション モデルによって異<br>なります)。COA ラベルは通常、上部パネルかサイド パ<br>ネルのシリアル番号ラベルの近くにあります。一部の<br>ワークステーションでは、このラベルはユニットの底面に<br>あります。                                                                                                    |
| Linux                                                           | HP ワークステーションでの Linux の実行について詳しく<br>は、 <u>http://h50146.www5.hp.com/products/workstations/</u><br>personal ws/software/linux/を参照してください。                                                                                                    |

# 製品サポート

表 1-2 製品サポート

| トピック                    | 場所                                                                                                    |  |
|-------------------------|----------------------------------------------------------------------------------------------------|--|
| 追加情報                    | オンラインのテクニカル サポート情報およびツールにア<br>クセスするには、 <u>http://h20180.www2.hp.com/apps/Nav?</u><br><u>h_pagetype=s-001&amp;h_lang=ja&amp;h_cc=jp&amp;h_product=2967</u><br><u>20&amp;h_client=S-A-R88-1&amp;h_page=hpcom⟨=ja&amp;cc=jp/</u><br>を参照してください。 |  |
|                         | サポート リソースには、Web ベースのトラブルシュー<br>ティング ツール、技術情報ベース、ドライバやパッチの<br>ダウンロード、オンライン コミュニティ、障害予測通知<br>サービスなどがあります。                                                                                                    |  |
|                         | 以下のコミュニケーション ツールと診断ツールも利用で<br>きます。                                                                                                    |  |
|                         | Instant Chat                                                                                                    |  |
|                         | Instant Support                                                                                                    |  |
|                         | Diagnose Problem                                                                                                    |  |
|                         | サポートの利用方法について詳しくは、ワークステーショ<br>ンの『メンテナンスおよびサービス ガイド』を参照して<br>ください。                                                                                                    |  |
| テクニカル サポート              | テクニカル サポートにお問い合わせになる前に、ワーク<br>ステーションの『メンテナンスおよびサービス ガイド』<br>を参照し、お問い合わせになる前に準備しておく必要のあ<br>る情報の一覧を確認してください。                                                                                                    |  |
|                         | 世界各地のサポート窓口の電話番号を調べるには、<br><u>http://www.hp.com/support/</u> にアクセスして国や地域を選<br>択し、 <b>[お問い合わせ]</b> をクリックしてください。                                                                                                    |  |
| ビジネス サポート センター<br>(BSC) | ソフトウェアやドライバーのダウンロード、保証に関する<br>情報、1 つのトピックのドキュメント、ユーザー マニュア<br>ル、またはサービス マニュアルについて詳しくは、<br><u>http://www.hp.com/go/bizsupport/</u> (英語サイト)を参照し<br>てください。                                                                                     |  |
| IT リソース センター (ITRC)     | IT プロフェッショナル向けの検索可能な知識ベースにつ<br>いて詳しくは、 <u>http://www.itrc.hp.com/</u> を参照してくださ<br>い。                                                                                                    |  |
| HP ビジネス 及び IT サービス      | ビジネスおよび IT の情報について詳しくは、<br><u>http://welcome.hp.com/country/jp/ja/prodserv.html</u> を参照<br>してください。                                                                                                    |  |

#### 表 1−2 製品サポート(続き)

| トピック                    | 場所                                                                                                    |
|-------------------------|----------------------------------------------------------------------------------------------------|
| HP ハードウェア サポート サー<br>ビス | ハードウェアのサービス情報については、<br>http://h20219.www2.hp.com/services/us/en/always-on/<br>hardware-support-supporting-information.html?<br>jumpid=reg_R1002_USEN/(英語サイト)を参照してくだ<br>さい。            |
| 保証に関する情報                | 基本的な保証に関する情報を確認するには、<br><u>http://h50146.www5.hp.com/services/ps/carepack/</u> を参照<br>してください                                                                                          |
|                         | 既存の HP Care Pack を確認するには、<br><u>http://h50146.www5.hp.com/services/ps/carepack/fixed/</u><br><u>outline/search.html</u> を参照してください。                                                    |
|                         | 標準の製品保証を延長するには、<br><u>http://h50146.www5.hp.com/services/ps/carepack/fixed/</u><br><u>purchase</u> /を参照してください。 HP Care Pack サービ<br>スは、標準の製品保証を延長および拡張する、アップグ<br>レードされたサービス レベルを提供します。 |

# 製品ドキュメント

表 1-3 製品ドキュメント

| トピック                                           | 場所                                                                                                    |
|------------------------------------------------|----------------------------------------------------------------------------------------------------|
| HP のユーザ マニュアル、ホワイ<br>ト ペーパー、サードパーティのド<br>キュメント | 最新のオンラインの説明書については、<br>http://h50146.www5.hp.com/doc/catalog/workstation/を参<br>照してください。 これらには、このユーザー ガイドと<br>『メンテナンスおよびサービス ガイド』が含まれていま<br>す。                                             |
| 製品に関する通知                                       | Subscriber's Choice は HP プログラムの 1 つで、ドラ<br>イバとソフトウェアに関する警告、障害予測通知 (PCN)、<br>HP ニュースレター、顧客アドバイスなどを受けるための<br>登録ができます。 <u>http://www.hp.com/go/</u><br><u>subscriberschoice/</u> で登録してください。 |
|                                                | 顧客アドバイスや製品変更通知も、 <u>http://www.hp.com/go/<br/>bizsupport/</u> で入手できます。                                                                                                    |

| 表 1-3 | 製品 | ドキュ | メント | (続き) |
|-------|----|-----|-----|------|
|-------|----|-----|-----|------|

| トピック                                | 場所                                                                                                    |  |  |  |
|-------------------------------------|----------------------------------------------------------------------------------------------------|--|--|--|
| ワークステーションの<br>QuickSpecs            | HP Product Bulletin の Web サイトには、HP ワークス<br>テーションの『QuickSpecs』が掲載されています。<br>『QuickSpecs』には、ご使用の製品全体の仕様の概要が記<br>載されています。 オペレーティング システム、電源、メ<br>モリ、CPU やその他多くのシステム コンポーネントなど<br>の機能に関するの情報が含まれます。 『QuickSpecs』に<br>アクセスするには、http://www.hp.com/go/productbulletin/<br>(英語サイト)を参照してください。 |  |  |  |
| 顧客アドバイス、Security Bulletin、<br>および通知 | アドバイス、Bulletin、および通知を検索するには、次の手<br>順を実行します。                                                                                                    |  |  |  |
|                                     | <ol> <li><u>http://www.hp.com/go/workstationsupport/</u>(英語サイト)を参照します。</li> </ol>                                                                                                    |  |  |  |
|                                     | 2. 目的の製品を選択します。                                                                                                    |  |  |  |
|                                     | <ol> <li>[Resources](リソース)セクションの[See more…]<br/>(参照情報)を選択します。</li> </ol>                                                                                                    |  |  |  |
|                                     | <ol> <li>スクロール バーを使用して、[Customer<br/>Advisories, Customer Bulletins, or Customer<br/>Notices] (顧客アドバイス、Customer Bulletin、また<br/>は顧客通知)を選択します。</li> </ol>                                                                                                    |  |  |  |

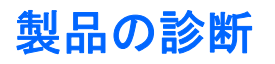

| 表 1−4 製品の診断              |                                                                                                    |  |  |  |  |  |  |  |
|--------------------------|----------------------------------------------------------------------------------------------------|--|--|--|--|--|--|--|
| トピック                     | 場所                                                                                                    |  |  |  |  |  |  |  |
| 診断ツール                    | [HP Vision Field Diagnostics]ユーティリティは、HP の<br>Web サイトからダウンロードできます。 このユーティリ<br>ティを使用するには、ワークステーションの『メンテナン<br>スおよびサービス ガイド』の該当するセクションを参照<br>してください。 |  |  |  |  |  |  |  |
| ビープ音と LED エラー コードの<br>意味 | ワークステーションに適用されるビープ音およびランプ<br>のコードについて詳しくは、ワークステーションの『メン<br>テナンスおよびサービス ガイド』の該当するセクション<br>を参照してください。                                               |  |  |  |  |  |  |  |

# 製品のアップデート

表 1−5 製品のアップデート

| トピック                           | 場所                                                                                                    |
|--------------------------------|----------------------------------------------------------------------------------------------------|
| ソフトウェア、BIOS、およびド<br>ライバのアップデート | ワークステーションに最新ドライバーがインストールされて<br>いることを確認するには、 <u>http://h20180.www2.hp.com/apps/</u><br><u>Nav?</u><br>h_pagetype=s-001&h_lang=ja&h_cc=jp&h_product=296720<br><u>&amp;h_client=S-A-R88-1&amp;h_page=hpcom⟨=ja&amp;cc=jp/</u> を参<br>照してください。 |
|                                | 使用している Microsoft Windows ワークステーションの現<br>在のワークステーション BIOS を調べるには、 <b>[スタート]</b><br>→ <b>[ヘルプとサポート]</b> → <b>[作業を選びます]</b> → <b>[ツールを</b><br>使って] → <b>[ツール]</b> → <b>[マイ コンピュータの情報]</b> →<br><b>[コンピュータに関するシステム情報全般]</b> を選択します。           |
| オペレーティング システム                  | HP ワークステーションでサポートされるオペレーティング<br>システムについて詳しくは、 <u>http://www.hp.com/go/wsos/</u> (英<br>語サイト)を参照してください。                                                                                                    |

# 2 ワークステーション コンポーネント

この章では、ワークステーション コンポーネントについて説明します。トピックは次のとおりです。

 

 トピック

 9 ページの「HP Z400 ワークステーション の各部」

 13 ページの「HP Z600 ワークステーション の各部」

 17 ページの「HP Z800 ワークステーション の各部」

## HP Z400 ワークステーションの各部

ここでは、HP Z400 ワークステーションの、フロント パネルやリア パネルのコネクタなどの各部に ついて説明します。

このワークステーションでサポートしているアクセサリとコンポーネントの最新情報については、 <u>http://partsurfer.hp.com</u> をご覧ください。

#### HP Z400 ワークステーションのシャーシの各部

以下の図に、一般的な HP Z400 ワークステーションのシャーシの各部を示します。 ドライブの構成 は、モデルによって異なる場合があります。

図 2-1 HP Z400 ワークステーションのシャーシの各部

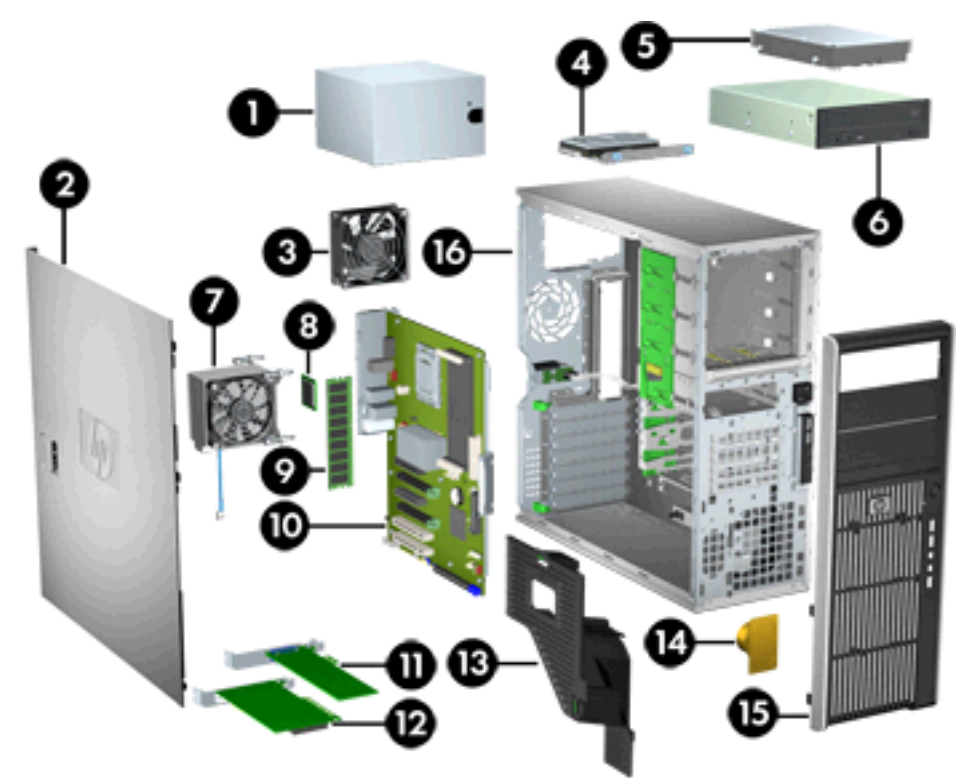

表 2-1 HP Z400 ワークステーションのシャーシの各部の説明

| 番号 | 説明                 | 番号 | 説明                     |
|----|--------------------|----|------------------------|
| 1  | 電源装置               | 9  | メモリ モジュール (DIMM)       |
| 2  | サイド アクセス パネル       | 10 | システム ボード               |
| 3  | 背面のシステム ファン        | 11 | PCle カード               |
| 4  | SFF ハードディスク ドライブ   | 12 | PCI カード                |
| 5  | ハードディスク ドライブ       | 13 | 通気ガイド(6 DIMM Z400 製品用) |
| 6  | オプティカル ドライブ        | 14 | スピーカー                  |
| 7  | プロセッサ (CPU) ヒートシンク | 15 | フロント パネル               |
| 8  | プロセッサ(CPU)         | 16 | シャーシ                   |

### HP Z400 ワークステーションのフロント パネルの各部

以下の図に、一般的な HP Z400 ワークステーションのフロント パネルの各部を示します。 ドライ ブの構成は、モデルによって異なる場合があります。

図 2-2 HP Z400 ワークステーションのフロント パネルの各部

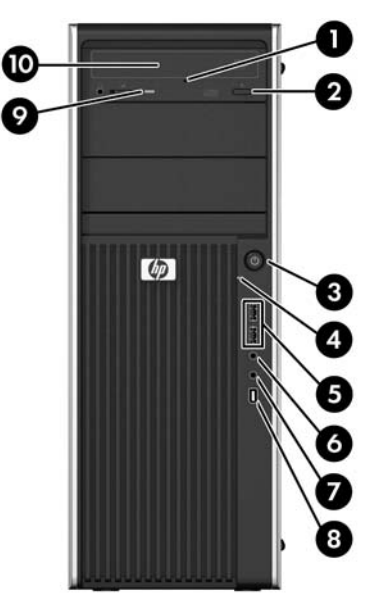

表 2-2 HP Z400 ワークステーションのフロント パネルの各部の説明\*

| 番号 | 記号             | 説明                         | 番号 | 記号           | 説明                                    |
|----|----------------|----------------------------|----|--------------|---------------------------------------|
| 1  |                | オプティカル ドライブの手動イジェ<br>クト    | 6  | $\mathbf{O}$ | ヘッドホン コネクタ                            |
| 2  |                | オプティカル ドライブのイジェクト<br>ボタン   | 7  | Ŷ            | マイク コネクタ                              |
| 3  | ወ              | 電源ボタン                      | 8  | <b>*</b>     | 1394a コネクタ(構成しない限りオプ<br>ション製品として取り付け) |
| 4  | <b>9</b> ))    | ハード ディスク ドライブの動作イン<br>ジケータ | 9  |              | オプティカル ドライブの動作インジ<br>ケータ              |
| 5  | • <del>C</del> | USB 2.0 ポート (2)            | 10 |              | オプティカル ドライブ                           |

 フロント パネルの個々のコンポーネントに関する情報については、ワークステーションの『Maintenance and Service Guide』(メンテナンスおよびサービス ガイド)を参照してください。

#### HP Z400 ワークステーションのリア パネルの各部

以下の図に、一般的な HP Z400 ワークステーションのリア パネルの各部を示します。 図 2-3 HP Z400 ワークステーションのリア パネルの各部

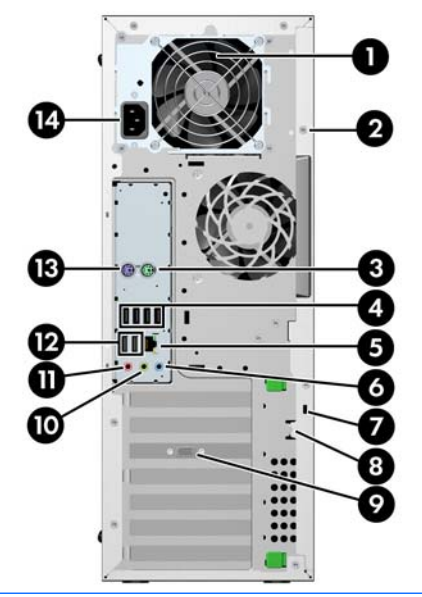

② 注記: 周辺機器を接続する際に分かりやすいように、リア パネルの各コネクタは業界標準のアイ コンと色で示されています。

| 番号 | 記号             | 説明                              | 番号 | 記号           | 説明                        |
|----|----------------|---------------------------------|----|--------------|---------------------------|
| 1  |                | 電源装置のビルトイン自己診断テスト<br>(BIST) LED | 8  |              | 施錠用ループ                    |
| 2  |                | ユニバーサル シャーシ クランプ開口<br>部         | 9  |              | グラフィックス カード コネクタ          |
| 3  | Ŕ              | PS/2 マウス コネクタ (緑色)              | 10 | (い)          | オーディオ ラインアウト コネクタ<br>(緑色) |
| 4  | •              | USB 2.0 ポート (4)                 | 11 | Ŷ            | マイク コネクタ (桃色)             |
| 5  |                | RJ-45 ネットワーク コネクタ               | 12 | • <b>द</b> • | USB 2.0 ポート (2)           |
| 6  | <b>((•)</b> ⊁- | オーディオ ラインイン コネクタ (淡<br>青色)      | 13 |              | PS/2 キーボード コネクタ (紫色)      |
| 7  |                | ケーブル ロック用スロット                   | 14 |              | 電源コード コネクタ                |

表 2-3 HP Z400 ワークステーションのリア パネルの各部の説明

# HP Z600 ワークステーションの各部

ここでは、HP Z600 ワークステーションの、フロント パネルやリア パネルのコネクタなどの各部に ついて説明します。

このワークステーションでサポートしているアクセサリとコンポーネントの最新情報については、 <u>http://partsurfer.hp.com</u> をご覧ください。

## HP Z600 ワークステーションのシャーシの各部

以下の図に、一般的な HP Z600 ワークステーションを示します。 ドライブの構成は、モデルによって異なる場合があります。

図 2-4 HP Z600 ワークステーションの各部

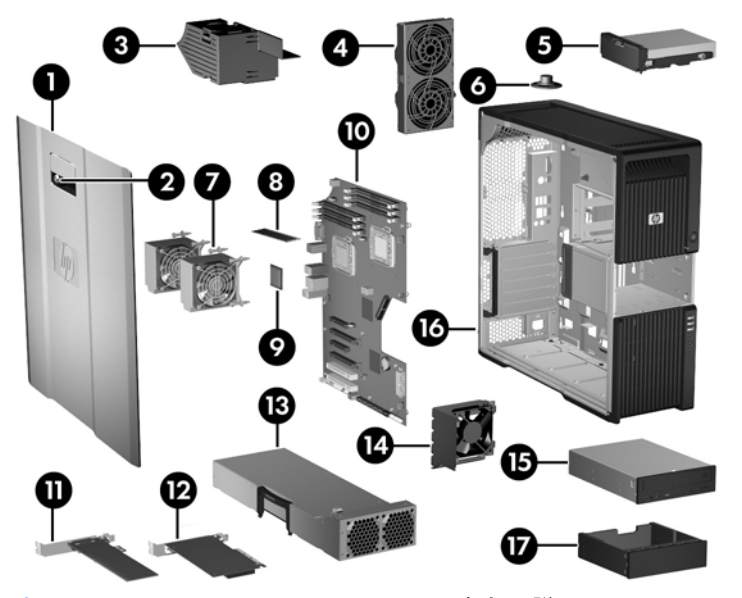

表 2-4 HP Z600 ワークステーションの各部の説明

| 番号 | 説明                     | 番号 | 説明                                 |
|----|------------------------|----|------------------------------------|
| 1  | サイド アクセス パネル           | 10 | システム ボード                           |
| 2  | サイド アクセス パネル<br>キーロック  | 11 | PCle カード                           |
| 3  | メモリ ダクト/ファン ハウ<br>ジング  | 12 | PCI カード                            |
| 4  | リア システム ファン            | 13 | 電源装置                               |
| 5  | ハード ディスク ドライブ          | 14 | カード ガイドとフロント ファ<br>ン               |
| 6  | スピーカー                  | 15 | オプティカル ドライブ                        |
| 7  | プロセッサ (CPU) ヒート<br>シンク | 16 | シャーシ                               |
| 8  | メモリ モジュール (DIMM)       | 17 | オプティカル ベイ フィラー<br>(オプションまたは他のデバイス) |
| 9  | プロセッサ (CPU)            |    |                                    |

### HP Z600 ワークステーションのフロント パネルの各部

以下の図に、一般的な HP Z600 ワークステーションのフロント パネルの各部を示します。 図 2-5 HP Z600 ワークステーションのフロント パネル

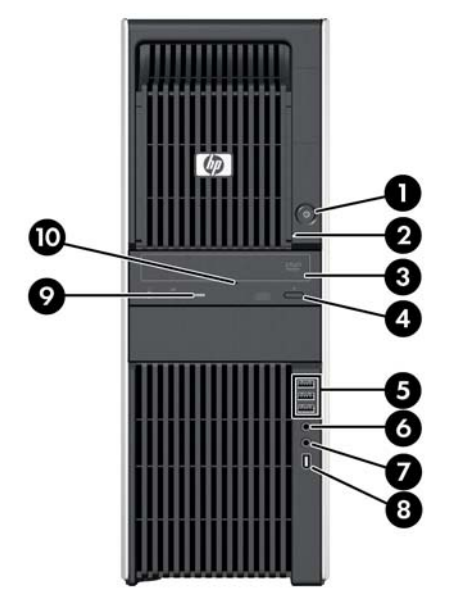

表 2-5 HP Z600 ワークステーションのフロント パネル コネクタ\*

| 番号 | 記号          | 説明                         | 番号 | 記号              | 説明                                         |
|----|-------------|----------------------------|----|-----------------|--------------------------------------------|
| 1  | ባ           | 電源ボタン                      | 6  | $\mathbf{\cap}$ | ヘッドホン コネクタ                                 |
| 2  | <b>9</b> )) | ハード ディスク ドライブの動作イン<br>ジケータ | 7  | ₽               | マイク コネクタ                                   |
| 3  |             | オプティカル ドライブ                | 8  |                 | IEEE-1394a コネクタ (RDIMM システ<br>ム ボードに標準で付属) |
| 4  |             | オプティカル ドライブのイジェクト<br>ボタン   | 9  |                 | オプティカル ドライブの動作インジ<br>ケータ                   |
| 5  | •           | USB 2.0 ポート (3)            | 10 |                 | オプティカル ドライブの手動イジェ<br>クト                    |

 フロント パネルの個々のコネクタに関する情報については、ワークステーションの『Maintenance and Service Guide』 (メンテナンスおよびサービス ガイド)を参照してください。

#### HP Z600 ワークステーションのリア パネルの各部

以下の図に、一般的な HP Z600 ワークステーションのリア パネルの各部を示します。 図 2-6 HP Z600 ワークステーションのリア パネル

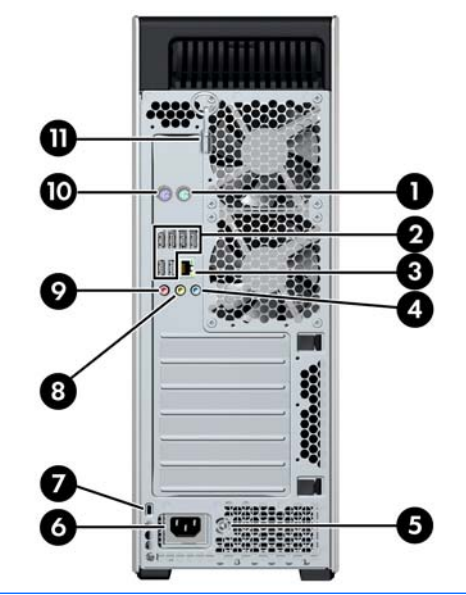

② 注記: 周辺機器を接続する際に分かりやすいように、リア パネルの各コネクタは業界標準のアイ コンと色で示されています。

| 番号 | 記号           | 説明                              | 番号 | 記号   | 説明                        |
|----|--------------|---------------------------------|----|------|---------------------------|
| 1  | Ŕ            | PS/2 マウス コネクタ (緑色)              | 7  |      | ケーブル ロック用スロット             |
| 2  | • <b>द</b> • | USB 2.0 ポート (6)                 | 8  | ((•券 | オーディオ ラインアウト コネクタ<br>(緑色) |
| 3  | •##          | RJ-45 ネットワーク コネクタ               | 9  | ₽    | マイク コネクタ (桃色)             |
| 4  | ((•)≯-       | オーディオ ラインイン コネクタ (淡<br>青色)      | 10 |      | PS/2 キーボード コネクタ (紫色)      |
| 5  |              | 電源装置のビルトイン自己診断テスト<br>(BIST) LED | 11 |      | サイド アクセス パネル キー           |
| 6  |              | 電源コード コネクタ                      |    |      |                           |

表 2-6 HP Z600 ワークステーションのリア パネル コネクタ

# HP Z800 ワークステーションの各部

ここでは、HP Z800 ワークステーションの、フロント パネルやリア パネルのコネクタなどの各部に ついて説明します。

サポートしているアクセサリとコンポーネントの最新情報については、<u>http://partsurfer.hp.com</u> をご 覧ください。

## HP Z800 ワークステーションのシャーシの各部

以下の図に、一般的な HP Z800 ワークステーションを示します。 ドライブの構成は、モデルによって異なる場合があります。

図 2-7 HP Z800 ワークステーションの各部

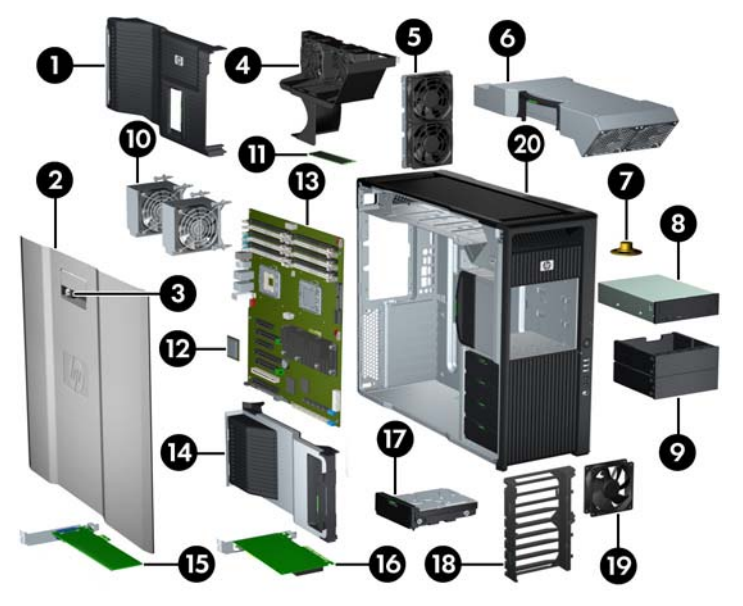

表 2-7 HP Z800 ワークステーションの各部の説明

| 番号 | 説明                                      | 番号 | 説明                             |
|----|-----------------------------------------|----|--------------------------------|
| 1  | エアーフロー ガイド                              | 11 | メモリ モジュール (DIMM)               |
| 2  | サイド アクセス パネル                            | 12 | プロセッサ (CPU)                    |
| 3  | サイド アクセス パネル<br>キーロック                   | 13 | システム ボード                       |
| 4  | メモリ ファン                                 | 14 | 拡張カード サポート                     |
| 5  | リア システム ファン                             | 15 | PCle カード                       |
| 6  | 電源装置                                    | 16 | PCI カード                        |
| 7  | スピーカー                                   | 17 | ハード ディスク ドライブ                  |
| 8  | オプティカル ドライブ                             | 18 | システム ボード リテーナ/<br>フロント ファン ホルダ |
| 9  | オプティカル ベイ フィ<br>ラー (オプションまたは他<br>のデバイス) | 19 | フロント システム ファン*                 |
| 10 | プロセッサ (CPU) ヒート<br>シンク                  | 20 | シャーシ                           |

\* \*1110W 電源装置の場合の取り付けファンは 2 つ。

#### HP Z800 ワークステーションのフロント パネルの各部

以下の図に、一般的な HP Z800 ワークステーションのフロント パネルの各部を示します。 ドライ ブの構成は、モデルによって異なる場合があります。

図 2-8 HP Z800 ワークステーションのフロント パネル

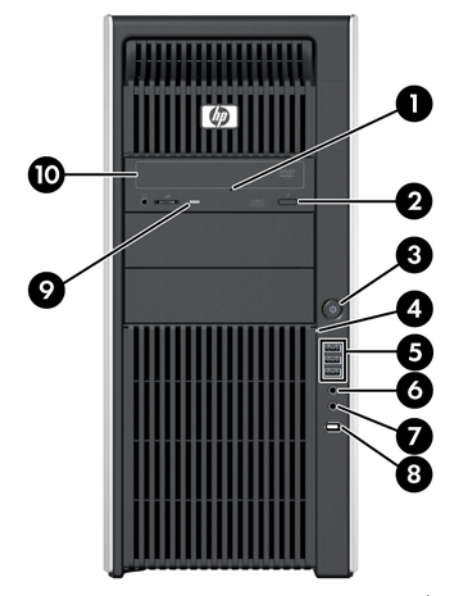

表 2-8 HP Z800 ワークステーションのフロント パネル コネクタ\*

| 番号 | 記号  | 説明                         | 番号 | 記号       | 説明                   |
|----|-----|----------------------------|----|----------|----------------------|
| 1  |     | オプティカル ドライブの手動イジェクト        | 6  | <b>•</b> | ヘッドホン コネクタ           |
| 2  |     | オプティカル ドライブのイジェクト ボタン      | 7  | ₽        | マイク コネクタ             |
|    |     |                            |    |          |                      |
| 3  | ባ   | 電源ボタン                      | 8  | 10       | IEEE-1394a コネクタ      |
| 4  | 0)) | ハード ディスク ドライブの動作インジケー<br>タ | 9  |          | オプティカル ドライブの動作インジケータ |
| 5  | •   | USB 2.0 ポート (3)            | 10 |          | オプティカル ドライブ          |

フロント パネルの個々のコネクタに関する情報については、ワークステーションの『Maintenance and Service Guide』 (メンテナンスおよびサービス ガイド) を参照してください。

\*

### HP Z800 ワークステーションのリア パネルの各部

以下の図に、一般的な HP Z800 ワークステーションのリア パネルを示します。 ドライブの構成は、 モデルによって異なる場合があります。

図 2-9 HP Z800 ワークステーションのリア パネル

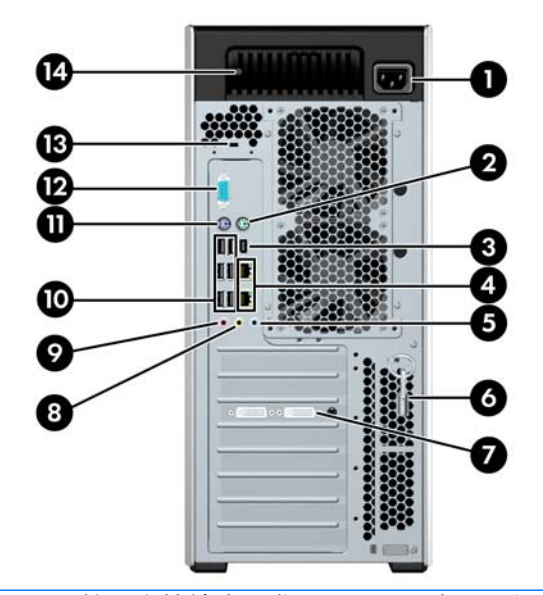

② 注記: 周辺機器を接続する際に分かりやすいように、リアパネルの各コネクタは業界標準のアイコンと色で示されています。

| 番号 | 記号     | 説明                         | 番号 | 記号    | 説明                               |
|----|--------|----------------------------|----|-------|----------------------------------|
| 1  |        | 電源コード コネクタ                 | 8  | ((•≯  | オーディオ ラインアウト コ<br>ネクタ (緑色)       |
| 2  | Ŕ      | PS/2 マウス コネクタ (緑色)         | 9  | ₽     | マイク コネクタ (桃色)                    |
| 3  | 10     | IEEE-1394 コネクタ             | 10 | ÷¢    | USB 2.0 ポート (6)                  |
| 4  |        | RJ-45 ネットワーク コネク<br>タ (2)  | 11 |       | PS/2 キーボード コネクタ<br>(紫色)          |
| 5  | ((•)≯- | オーディオ ラインイン コネ<br>クタ (淡青色) | 12 | 10101 | シリアル コネクタ                        |
| 6  |        | サイド アクセス パネル<br>キー         | 13 |       | ケーブル ロック用スロット                    |
| 7  |        | グラフィック コネクタ                | 14 |       | 電源装置のビルトイン自己診<br>断テスト (BIST) LED |

表 2-9 HP Z800 ワークステーションのリア パネル コネクタ

# 3 ワークステーションのセットアップ

この章では、以下のトピックでワークステーションのセットアップ方法について説明します。

| トピック           |                    |  |  |
|----------------|--------------------|--|--|
| <u>21 ページの</u> | 「適切な通風の確保」         |  |  |
| <u>22 ページの</u> | <u>「セットアップ手順」</u>  |  |  |
| 23 ページの        | 「横置きへの変更(Z400 のみ)」 |  |  |
| <u>26 ページの</u> | <u>「モニターの追加」</u>   |  |  |
| 31 ページの        | 「ユーザー補助機能」         |  |  |
| <u>31 ページの</u> | 「セキュリティ」           |  |  |
| <u>32 ページの</u> | 「 <u>製品のリサイクル」</u> |  |  |

## 適切な通風の確保

システムに対する適切な通風は、ワークステーションの運用にとって重要です。適切な通風を確保するため、以下のガイドラインに従ってください。

- ワークステーションは、丈夫で水平な場所で操作します。
- 適度な通気性がある場所にワークステーションを設置してください。以下の図に示すように、 ワークステーションの前後に15 cm以上の空間を確保してください。

お使いのワークステーションは、この図とは異なる場合があります。

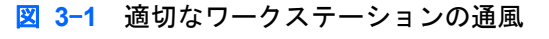

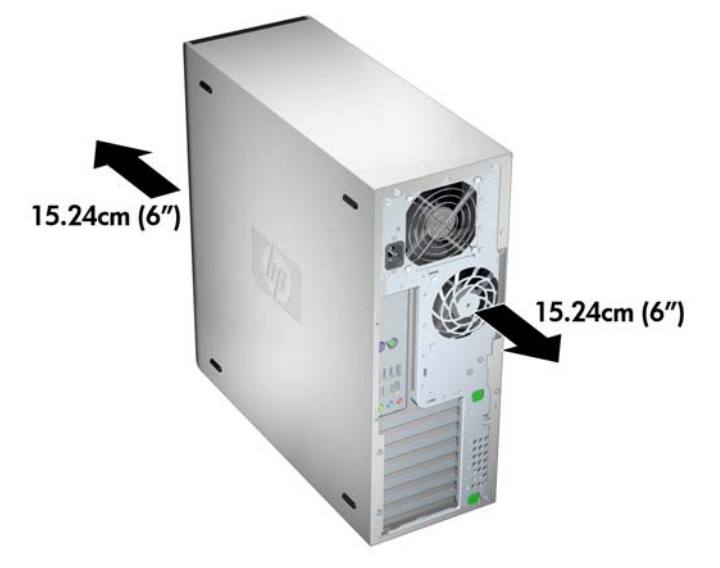

ワークステーションの周囲温度が記載された制限内であることを確認します。

- ② 注記: 35°C という周囲温度の上限は、高度 1524 m まででのみ適しています。 1524 m を超 えると、304.8 m ごとに 1.0°C 下がります。 そのため、3048 m での周囲温度の上限は 30°C で す。
- キャビネットに入れる場合は、キャビネットの通気をよくして、中の温度が記載された制限を超 えないようにします。
- 次の図のように、通気口や吸気口をふさいでワークステーション周辺の通風を遮らないようにしてください。

図 3-2 適切なワークステーションの配置

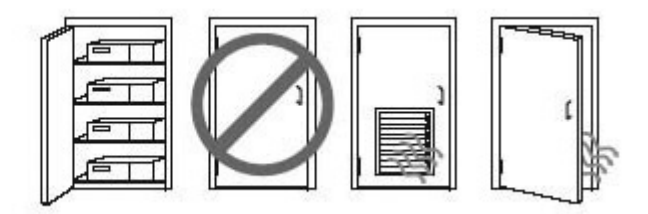

## セットアップ手順

△ 警告! 感電や装置の損傷を防ぐため、必ず以下の注意事項を守ってください。

−必ず電源コードのアース端子を使用して接地してください。アース端子は、製品を安全に使用するために欠かせないものです。

-電源コードは、製品の近くの手が届きやすい場所にあるアースされた電源コンセントに差し込んで ください。

ワークステーションをセットアップするには、以下の操作を行います。

- HP ワークステーションの梱包を解いた後、システムをセットアップするために適切な通気のある場所を探します。
- マウスとキーボードをワークステーションに接続します。
   コネクタの位置情報については、このマニュアルのリア パネル コネクタの項目を参照してください。

3. 電源コードを接続します。

図 3-3 電源コードの接続

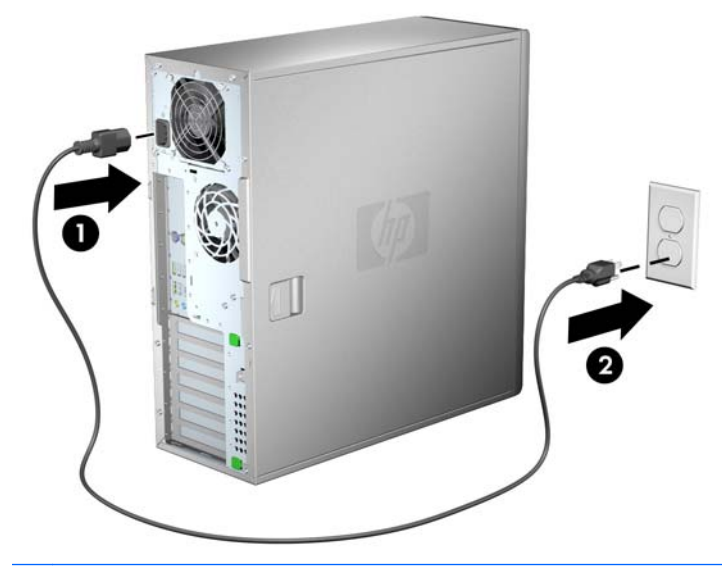

△ 警告! 感電や装置の損傷を防ぐため、必ず以下の注意事項を守ってください。

・電源コードは、製品の近くの手が届きやすい場所にある電源コンセントに差し込んでください。

・電源コンセントから電源コードを抜いて(電源コードをコンピューターから抜かないようにします)、コンピューターの電源を切断してください。

・電源コードに3ピンのアタッチメント プラグがある場合は、コードを3ピンのアースされた電源コンセントに接続してください。必ず電源コードのアース端子を使用して接地し、2ピンのアダプターなどには接続しないでください。アース用ピンは、製品を安全に使用するために欠かせないものです。

② 注記: ワークステーションのハードウェアをセットアップしたら、デバイスに付属の説明書に沿って、他の周辺のコンポーネント(プリンターなど)を接続します。

# 横置きへの変更(Z400のみ)

このワークステーションは、縦置きまたは横置きで使用できます。横置きに変更するには、以下の操作を行います。

- ② 注記: 以下の手順での設置について詳しくは、ワークステーションの『メンテナンスおよびサービス ガイド』を参照してください。
  - コンポーネントを取り付けるために、ワークステーションを準備します(45 ページの「コン ポーネント取り付けのためのワークステーションの準備」を参照してください)。
  - 2. ワークステーションからフロント パネルを取り外します。

 オプティカル ドライブ ベイのフィラー パネルを軽く押し、以下の図のようにフロント パネル から取り外します。

図 3-4 ODD ベイ フィラー パネルの取り外し

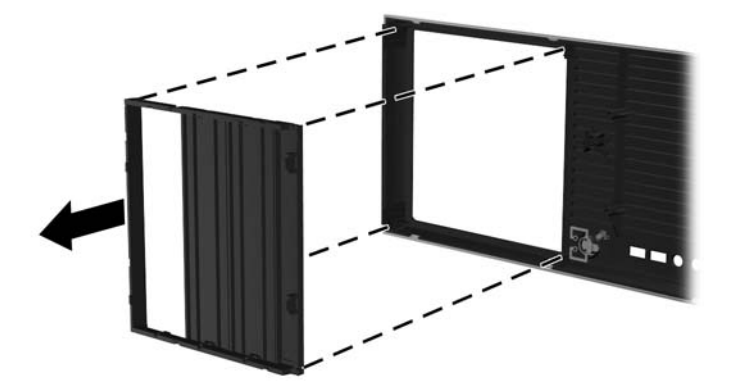

- 4. 水平の位置まで 90 度回転します。
- フロント パネルのタブにフィラー パネルのフレームにあるスロットを合わせます。以下の図に示すように、オプティカル ドライブのフィラー パネルが正しい位置に固定されるまで、フィラー パネルをフロント パネルに押して取り付けなおします。

図 3-5 ODD ベイ フィラー パネルの取り付け

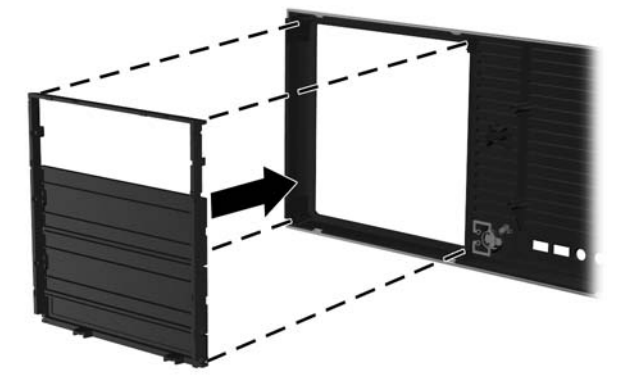

6. 以下の図に示すように、フロント パネルの背面にある HP ロゴ取り付けタブをつまみ(1)、ロゴを外側に押します(2)。

🗵 3-6 HP ロゴの回転

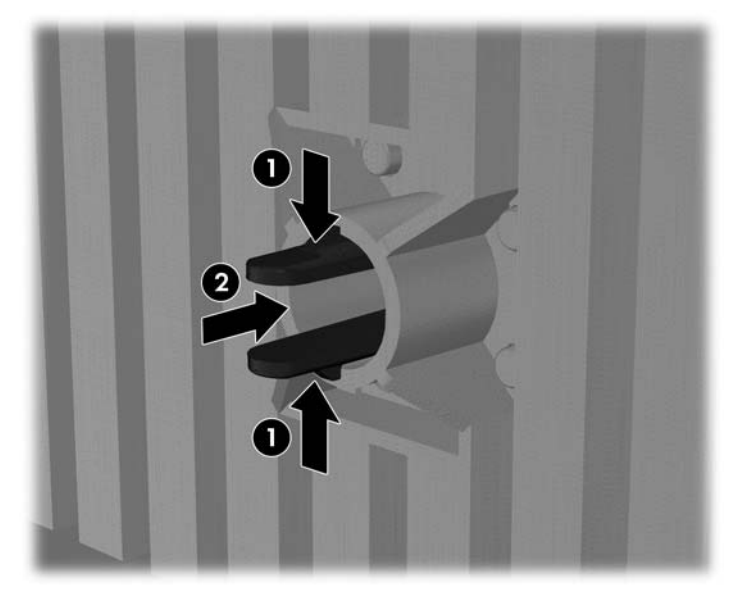

HP ロゴを反時計回りに 90°回転させてからロゴを取り外し、フロント パネル内の元の位置に押し込みます。

- 7. EMI フィラー パネルを取り外し、オプティカル ディスク ドライブをシャーシから取り外しま す。
- 以下の図に示すように EMI フィラー パネルとオプティカル ドライブを 90°回転させ、取り付け なおします (64 ページの 「オプティカル ドライブの取り付け(横置き)」を参照してください)。

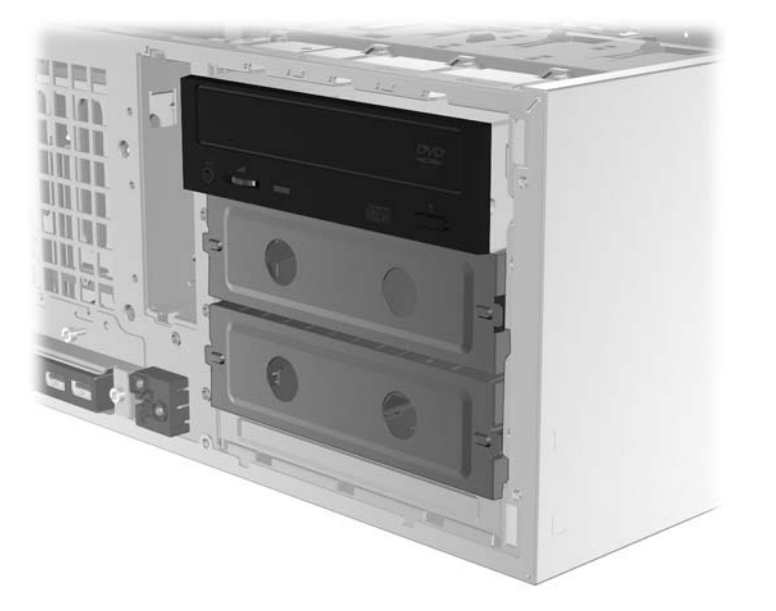

図 3-7 オプティカル ドライブの再取り付け

9. 最後にフロント パネルおよび側面のアクセス パネルを取り付けなおします。

### モニターの追加

ここでは、ワークステーションにモニターを接続する方法を説明します。

#### 追加モニターの計画

HP Z シリーズのコンピューターに付属しているすべてのグラフィックス カードでは、2 台のディス プレイの同時モニターがサポートされています(30 ページの 「モニターの接続」を参照してくだ さい)。 2 台を超えるモニターがサポートされている他のカードを利用することもできます。 モニ ターを追加するための手順は、お使いのグラフィックス カードおよび追加するモニターの種類や数 によって異なります。

モニターを追加するための計画は、以下の手順に沿って行います。

- 1. モニターの要件を評価します。
  - 必要なモニターの数を決定します。
  - 必要になるグラフィックス パフォーマンスの種類を決定します。
  - 各モニターに使用するグラフィックス コネクタの種類を記録します。 HP は DisplayPort (DP) および DVI インターフェイスを備えたグラフィックス カードを提供していますが、 アダプターや他社製のカードを使用して DVI-I、HDMI、VGA などの他のグラフィックス形 式に接続することもできます。
  - ☆ ヒント: 古い一部のレガシー ハードウェア用のアダプターには、他の製品よりコストが 高いものがあります。 アダプターを入手する場合のコストと、アダプターが不要な新しい モニターを入手する場合のコストを比較することをおすすめします。
- 2. 追加のグラフィックス カードが必要かどうかを判断します。
  - グラフィックス カードの説明書を参照し、カードに接続できるモニターの数を確認します。
    - カードの出力をモニター コネクタに適合させるため、アダプターを入手する必要が生じることがあります (28 ページの 「モニター コネクタへのグラフィックス カー <u>ドの適合」</u>を参照してください)。
  - 注記: 60 Hz で 1920×1200 ピクセルよりも高解像度のモニターでは、デュアルリンク DVI または DisplayPort 出力を備えたグラフィックス カードが必要です。 DVI でネイティ ブ解像度を得るには、標準の DVI-I または DVI-D ケーブルではなく、DL-DVI ケーブルを使 用する必要があります。
  - 必要に応じて、追加のモニターを動作させるための新しいグラフィックスカードを入手します。

- ② 注記: HP コンピューターは、すべてのグラフィックス カードをサポートしているわけではありません。新しいグラフィックス カードを購入する前に、そのカードがサポートされていることを確認してください。サポートされているグラフィックス カードの一覧を表示する方法およびその他の情報について確認するには、28 ページの「サポートされているグラフィックス カードの確認」を参照してください。
  - グラフィックス カードによってサポートされるモニターの最大数は、そのカードによって異なります。 ほとんどのカードには、2 台のモニター用の出力があります。 4
     つの出力を備えているものもあります。
  - ② 注記: 多くのグラフィックス カードは2つよりも多いモニター出力を備えていますが、1度に2つしか使用できないという制限があります。 グラフィックス カードの説明書を参照するか、または28 ページの「サポートされているグラフィックスカードの確認」の手順に沿ってカードに関する情報を調べてください。
  - 注記: 一部のグラフィックス カードでは、モニター信号を複数の出力で多重化する ことによって、複数のモニターがサポートされます。 この場合、グラフィックスのパ フォーマンスが低下するおそれがあります。 グラフィックス カードの説明書を参照 するか、または28 ページの「サポートされているグラフィックス カードの確認」 の手順に沿ってカードに関する情報を調べてください。
  - カードの出力と、モニターに必要な入力が適合するかどうかを確認します (29 ページの「モニターの接続要件の確認」を参照してください)。
  - 追加のグラフィックス カードに利用できる機械的なサイズ、データ速度、および電力 に関する制限は、Zシリーズ コンピューターのモデルごとに異なります。 また、グラ フィックス カードの実用上、通常の制限はコンピューターあたり2つです。 お使い のコンピューターで新しいグラフィックス カードが動作することを確認するには、 55 ページの 「拡張カード スロットの識別」を参照してください。
- 新しいグラフィックス カードを追加する必要があると判明した場合は、以下の操作を行います。
  - a. モニター数、使用予定のモニターとの互換性、およびパフォーマンスの観点から、HP に よってサポートされているどのグラフィックス カードが最適かを判断します。 サポート されているグラフィックス カードを確認するには、28 ページの 「サポートされている グラフィックス カードの確認」を参照してください。
  - b. そのグラフィックス カード用の適切なドライバーがインストールされていることを確認します。
  - c. このマニュアルの指示に沿って、最初のグラフィックス カードを取り付けます (55 ページの「PCI/PCIe デバイスの取り付け」を参照してください)。
  - d. Windows (30 ページの「Microsoft オペレーティング システムを使用したモニターの設定」を参照)、または他社製の設定ツール (31 ページの 「他社製のグラフィックス設定 ユーティリティの使用」を参照)を使用してモニターを設定します。
    - ☆ ヒント: 潜在的な問題のトラブルシューティングを簡単にするため、1度に1つのモニ ターを有効にします。つまり、最初のモニターを有効にし、カード、接続、およびモニター が適切に機能することを確認してから、次のモニターを有効にします。

#### サポートされているグラフィックス カードの確認

お使いのコンピューターでサポートされているグラフィックス カードについて詳しい情報を確認す るには、以下の操作を行います。

- 1. <u>http://www.hp.com/go/workstationsupport/</u>(英語サイト)を表示します。
- [Personal Workstations]の一覧でお使いのコンピューターのリンクをクリックします([HP Z400 Workstation]など)。お使いのコンピューターの情報を掲載したページが開きます。
- [Hot topics for this product] (この製品の最新トピック)という見出しの下の[Product Overview] (製品の概要)をクリックします。 お使いのコンピューターの概要を掲載したペー ジが表示されます。
- 4. [Graphics] (グラフィックス) のセクションまで下方向にスクロールすると、お使いのコンピュー ターでサポートされているグラフィックス カードの一覧が表示されます。
- 5. (任意) サポートされているグラフィックス カードに関する詳しい情報を表示するには、以下の 操作を行います。
  - a. [Links to Product Quickspecs] (製品の 『QuickSpecs』 へのリンク) のリンクをクリッ クするか、[Links to Product Quickspecs]という見出しまで下方向にスクロールします。
  - b. お住まいの地域、および情報を PDF ファイルと HTML 形式のどちらで表示したいかに応じてリンクをクリックし、『QuickSpecs』を表示します。 たとえば、北米で Z400 を所有し、PDF でファイルを表示したい場合は、[Click here to access the HP Z400 Workstation North America Quickspecs in pdf format] (HP Z400 ワークステーション北米の『Quickspecs』を PDF 形式で表示する場合はここをクリック)をクリックします。 お使いのコンピューターの『QuickSpecs』の情報が表示されます。
  - c. [Technical Specifications-Graphics] (技術仕様-グラフィックス) リンクをクリックします。 お使いのコンピューターでサポートされているグラフィックス カードの幅広い技術 情報が表示されます。 この情報には、カードでサポートされているモニターの数、コネクタ、電力消費、ドライバー、およびその他の詳しい情報が含まれます。

#### モニター コネクタへのグラフィックス カードの適合

| ゲニフィックス カード ノンターフェノス うさ | モニター コネクタ                          |                |                     |  |
|-------------------------|------------------------------------|----------------|---------------------|--|
| クタ<br>クタ                | VGA                                | DVI            | DisplayPort<br>(DP) |  |
|                         | DisplayPort - VGA<br>アダプター<br>(別売) | DP - DVI アダプター | アダプターは<br>不要        |  |
| DVI                     | DVI - VGA アダプ<br>ター                | アダプターは不要       | なし                  |  |
| VGA(左側)/DVI             | アダプターは不要                           | アダプターは不要       | なし                  |  |

以下の表で、モニター構成シナリオを説明します。
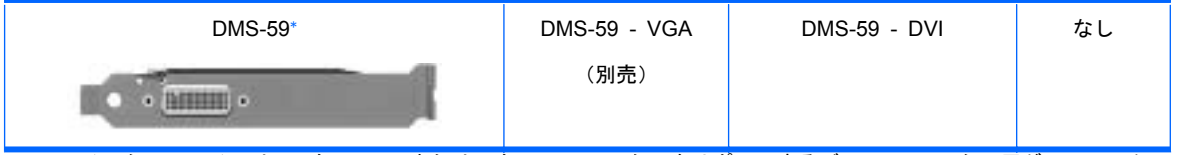

このインターフェイスは、2 台の VGA または 2 台の DVI モニターをサポートするデュアル モニター用グラフィックス イ ンターフェイス カードです。

- 注記: HP のグラフィックス カードには、特に記載がない限り、モニター ケーブル アダプターが 含まれています。
- ② 注記: パフォーマンスが最も低いのは VGA グラフィックス カードで、最も高いのは DisplayPort カードです。

#### モニターの接続要件の確認

モニターの接続には、以下のさまざまなシナリオがあります (各グラフィックス カードについて詳 しくは、28 ページの 「モニター コネクタへのグラフィックス カードの適合」を参照してください)。

- DisplayPort 出力のグラフィックス カード: ワークステーションにディスプレイ ポート出力レ セプタクルの付属したグラフィックス カードがある場合は、各レセプタクルにモニターを接続 できます。 必要に応じて、適切なアダプターを使用します。
- DVI 出力のグラフィックス カード: ワークステーションに DVI 出力レセプタクルの付属した PCle グラフィックス カードがある場合は、各 DVI レセプタクルにモニターを接続できます。 必要に応じて、適切なアダプターを使用します。
- 注記: 一部の HP コンピューターには、DVI ポートが1つしかありません。ただし、このようなコンピューターには必ず2つ目のグラフィックス出力オプション(DisplayPort または VGA)があります。 多くのグラフィックス カードは2つよりも多いモニター出力を備えていますが、1度に2つしか使用できないという制限があることにも注意してください。 グラフィックス カードの説明書を参照するか、または28 ページの「サポートされているグラフィックス カードの確認」の手順に沿ってカードに関する情報を調べてください。
- ② 注記: 2 つの DVI 接続を備えたシステムでポート番号 1 を識別する必要がある場合、ポート番号 1 は、システム起動後に BIOS POST スクリーンが表示される、プライマリ ディスプレイに使用されるポートです (通常、これは 2 つの出力のうち、下側の出力です。 BIOS POST の実行中は 1 つのカードのみが使用されます。ただし、この設定は BIOS 設定で変更できます)。
- SVGA および DVI-D 出力のグラフィックス カード: ワークステーションに PCle グラフィック ス カードがなく、SVGA か DVI-D 出力レセプタクル、またはその両方がワークステーション シャーシのリア パネルにある場合は、各出力にモニターを接続できます。
- DMS-59 出力のグラフィックス カード: ワークステーションに DMS-59 出力レセプタクルの付属した PCle グラフィックス カードがある場合は、適切なアダプターを使用してモニターに接続します。

アダプターは、DMS-59 出力を2つの DVI モニターまたは2つの VGA モニターに接続するため に使用できます。

#### モニターの接続

- ② 注記: このセクションで示すように、HPによってサポートされているグラフィックスカードでは 通常、少なくとも2つのモニターがサポートされています。 一部のカードでは、より多くのモニター がサポートされます。 詳しくは、グラフィックスカードの説明書を参照してください。
  - 以下の図のように、モニター ケーブル アダプターをワークステーションに接続し(1)(必要な 場合)、適切なモニター ケーブルをアダプターに接続するか(2)、グラフィックス カードに直 接接続します。

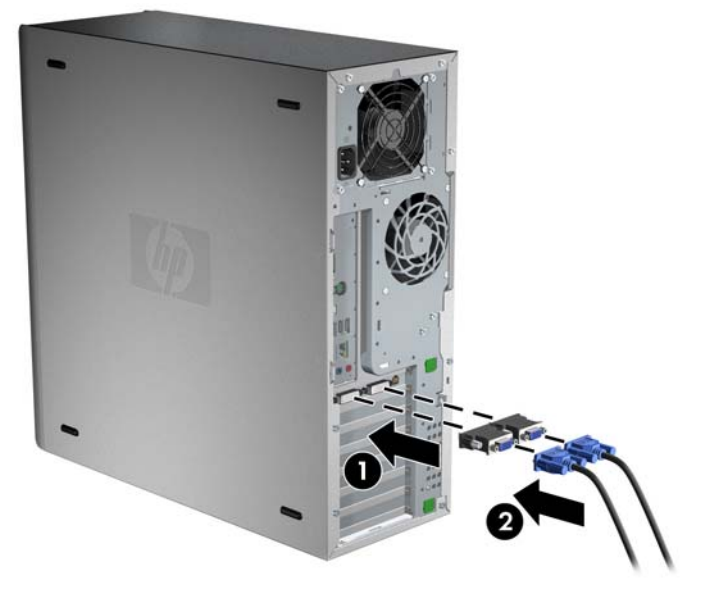

図 3-8 ケーブルのワークステーションへの接続

以下の図に示すように、グラフィックス ケーブルのもう一方の端子をモニターに接続します。
 図 3-9 ケーブルのモニターへの接続

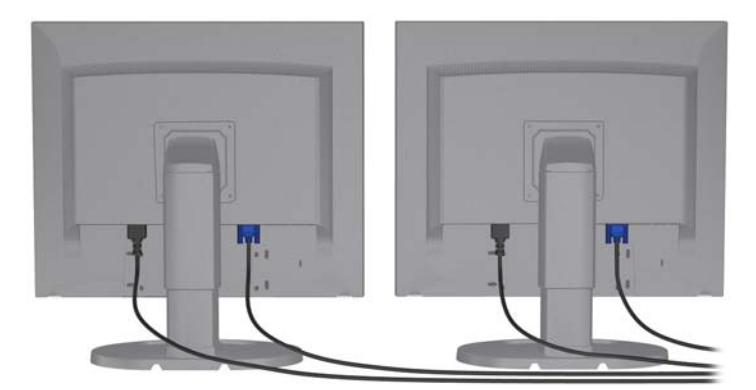

3. モニター コードの一方の端をモニターに接続し、もう一方の端をアースされた電源コンセント に差し込みます。

#### Microsoft オペレーティング システムを使用したモニターの設定

モニターの設定手順について詳しくは、Microsoft 社のヘルプ情報または Microsoft 社の Web サイトを 参照してください。

#### 他社製のグラフィックス設定ユーティリティの使用

他社製のグラフィックス カードにモニター設定ユーティリティが含まれている場合があります。インストール時にこのユーティリティは Windows に統合されます。このユーティリティを選択して使用することで、ワークステーションで複数のモニターを設定できます。

モニター設定ユーティリティの使用手順については、お使いのグラフィックス カードの説明書を参照してください。

- ② 注記: 一部の他社製の設定ユーティリティでは、その設定ツールを使用する前に Windows でモニターを有効にする必要があります。 詳しくは、グラフィックス カードの説明書を参照してください。
- 図 注記: モニター設定ユーティリティは、HPのサポート Web サイトで入手できる場合もあります。

お使いのワークステーションでモニターを設定するために Linux を使用する場合、手順について詳し くは、『Linux User Guide』(Linux ユーザー ガイド)を参照してください。

#### モニター表示のカスタマイズ(Microsoft オペレーティング システムのみ)

モニターのモデル、リフレッシュ レート、画面解像度、色設定、フォント サイズ、電力管理設定な どは、手動で選択または変更できます。

ディスプレイ設定を変更するには、Windows デスクトップを右クリックし、[**プロパティ**] (Microsoft Windows XP Professional の場合) または[**個人設定**] (Microsoft Windows Vista® Business の場合) をクリックします。

モニター表示のカスタマイズについて詳しくは、以下のリソースを参照してください。

- グラフィックス コントローラー ユーティリティによって提供されるヘルプ
- モニターに付属の説明書

### ユーザー補助機能

HPでは、障害のある方や年齢に関連した制限のあるお客様など、すべてのお客様にとって、よりア クセスしやすい製品、サービス、および情報の開発に取り組んでいます。 Microsoft Windows Vista Business および Microsoft Windows XP Professional がプリインストールされている HP 製品は、 ユーザー補助機能を考慮に入れて設計されていて、これらの製品は業界をリードする Assistive Technology(支援技術)製品を使用してテストされています。 詳しくは、<u>http://www.hp.com/</u> accessibility/(英語サイト)を参照してください。

### セキュリティ

ー部の HP ワークステーションには側面のアクセス パネルにロックがあります。このロックの鍵は、 ワークステーションのシャーシの背面パネルに取り付けられて出荷されます。

ワークステーションには複数のセキュリティ機能があり、盗難のリスクを軽減したり、シャーシへの 侵入を警告したりできます。お使いのシステムで利用可能な追加のハードウェアおよびソフトウェ アのセキュリティ機能について詳しくは、『メンテナンスおよびサービス ガイド』を参照してください。

### 製品のリサイクル

HP では、使用済みの電子機器、HP 製インク カートリッジ、および充電式バッテリのリサイクルを 推奨しています。

HP コンポーネントや製品のリサイクルについては、<u>http://www.hp.com/go/recycle</u> を参照してください。

# 4 オペレーティング システムのセットアッ プ

この章では、ワークステーションのオペレーティング システムのセットアップとアップデートについて説明します。次の項目があります。

|                | トピック                               |
|----------------|------------------------------------|
| <u>34 ページの</u> | 「Microsoft オペレーティング システムのセットアップ」   |
| <u>34 ページの</u> | 「Red Hat Enterprise Linux のセットアップ」 |
| <u>35 ページの</u> | 「Novell SLED のセットアップ」              |
| <u>35 ページの</u> | 「ワークステーションのアップデート」                 |

また、この章には、ワークステーションにインストールされている BIOS、ドライバ、ソフトウェア アップデートが最新のものかどうかを確認する方法も記載されています。

△ 注意: オペレーティング システムが正しくインストールされるまでは、HP ワークステーションに オプションのハードウェアを追加しないでください。途中でハードウェアを追加すると、エラーが発 生して、オペレーティング システムが正しくインストールされない可能性があります。

## Microsoft オペレーティング システムのセットアップ

② 注記: Windows 7 または Windows Vista から Windows XP Professional オペレーティング システムへのダウングレードを購入した場合、Windows XP Professional オペレーティング システムが プリインストールされています。 この構成では、Windows 7 または Windows Vista オペレーティン グ システムのリカバリ メディアしか提供されません。 Windows XP Professional オペレーティン グ システムを復元またはリカバリするには、初回ブートの後、Windows XP Professional オペレー ティング システム用のリカバリ メディアを作成する必要があります。

ワークステーションの電源を初めて入れると、オペレーティング システムがインストールされます。 このプロセスには、約 5 分から 10 分かかります。画面に表示される指示に従って、インストール を完了してください。

△ 注意: インストールが始まったら、そのプロセスが完了するまでワークステーションの電源を切ら ないでください。インストール中にワークステーションの電源をオフにすると、ソフトウェアのイン ストールや動作に悪影響が及ぶ可能性があります。

オペレーティング システムの詳細なインストール手順と構成手順は、ワークステーションに付属す るオペレーティング システムのマニュアルを参照してください。追加情報は、オペレーティング シ ステムのインストール後、オンライン ヘルプ ツールで表示できます。

#### デバイス ドライバのインストールまたはアップグレード

オペレーティング システムのインストール後にハードウェア デバイスを取り付ける場合は、デバイ スを取り付ける前に適切なデバイス ドライバをインストールしておく必要があります。デバイスに 付属するインストール手順を実行してください。また、最適なパフォーマンスを維持するには、オペ レーティング システムのアップデート、パッチ、ソフトウェア フィックスを最新の状態にしておく 必要があります。ドライバとソフトウェアのアップデートの詳細については、<u>37 ページの 「デバ</u> イス ドライバのアップグレード」を参照してください。

#### Windows ワークステーションへのファイルと設定の転送

Microsoft Windows オペレーティング システムのデータ移行ツールを使用すると、容易にファイルと データを選択して、Windows コンピューターから Windows 7、Windows Vista、または Windows XP Professional オペレーティング システムがインストールされているワークステーションに転送でき ます。

このツールの使用手順については、<u>http://www.microsoft.com</u>のドキュメントを参照してください。

### Red Hat Enterprise Linux のセットアップ

HP では、Red Hat ボックスセットの機能を補い、HP Linux ユーザがシステム イメージをカスタ マイズするための Linux 用 HP インストーラ キット (HPIKL) を提供しています。HPIKL には、 Red Hat Enterprise Linux (RHEL) オペレーティング システムを正しくセットアップするための HP ドライバ CD およびデバイス ドライバが含まれています。Linux 用 HP インストーラ キット CD は、現在 <u>http://www.hp.com/support/workstation swdrivers</u> からダウンロードできます。

#### HP ドライバ CD を使用したインストール

HP ドライバ CD をインストールするには、<u>http://www.hp.com/support/workstation\_manuals</u> にある 『HP Workstations for Linux』(Linux 用 HP Workstation) マニュアルの「Installing with the HP Installer Kit for Linux」(Linux 用 HP インストーラ キットによるインストール) を参照してください。

#### Red Hat 対応ワークステーションのインストールとカスタマイズ

Linux 対応のワークステーションでは、HP インストーラ キットと Red Hat Enterprise Linux ボッ クス セットの購入が必要です。このインストーラ キットには、HP ワークステーションでの動作が 確認済みの、全バージョンの Red Hat Enterprise Linux ボックス セットをインストールするのに必 要な HP CD が含まれています。

HP インストーラ キットに含まれるドライバを RHEL 以外の Linux ディストリビューションで使 用したい場合は、HP Driver CD から手動でドライバを抽出し、インストールする必要があります。 HP では、他の Linux ディストリビューションに対してこれらのドライバのインストール テストを 行っていません。また、そのような操作は HP のサポートの対象外となります。

#### ハードウェアの動作確認

HP ワークステーションで動作することが確認されている Linux バージョンを調べるには、 http://www.hp.com/support/linux\_hardware\_matrix にアクセスします。

### Novell SLED のセットアップ

オペレーティング システムがプリロードされたシステムに SUSE Linux Enterprise Desktop (SLED) をセットアップするには、次の手順を実行します。

- 1. ワークステーションを起動します。
- Installation Settings を開始し、ワークステーションのパスワード、ネットワーク、グラフィックス、時刻、キーボード設定情報、および Novell Customer Center Configuration (Novell Customer Center 設定)を入力します。
- ② 注記: システム起動後の最初の Installation Settings 中に、[Novell Customer Center Configuration] (Novell Customer Center 設定) 画面から Novell のサブスクリプションを有効 にすることができます。Novell Customer Center の完全なドキュメントは、 http://www.novell.com/documentation/ncc/ にあります。

# ワークステーションのアップデート

HP では、ワークステーションのトータルな操作性の向上に常に取り組んでいます。ご使用のワーク ステーションが最新の機能を利用できるように、最新の BIOS、ドライバ、ソフトウェア アップデー トなどを定期的にインストールすることをお勧めします。

#### 初回起動時のワークステーションのアップデート

ワークステーションを初めて起動したときに、次のガイドラインに従って、ワークステーションが最 新の状態になっていることを確認してください。

- ロードされているシステム BIOS が最新のものであることを確認します。手順については、 <u>36 ページの 「BIOS のアップグレード」</u>を参照してください。
- インストールされているドライバが、そのシステム用の最新のものであることを確認します。手順については、<u>37 ページの「デバイスドライバのアップグレード」</u>を参照してください。
- 入手可能な HP リソースを確認します。
- <u>http://www.hp.com/go/subscriberschoice</u> でドライバ アラートを申し込むことを検討してください。

#### BIOS のアップグレード

最適なパフォーマンスを得るには、ワークステーションの BIOS リビジョンを調べ、必要であれば アップグレードしてください。

#### 現在の BIOS の確認

システムの起動中にワークステーションの現在の BIOS を確認するには、次の手順を実行します。

- 1. 画面の右下に F10=setup (セットアップ) が表示されるのを待ちます。
- 2. [F10] キーを押して、F10 セットアップ ユーティリティを開始します。

F10 セットアップ ユーティリティが表示され、[File] (ファイル) → [System Information] (シ ステム情報)の順に選択すると、ワークステーションの BIOS のバージョンが表示されます。

3. HP Web サイトに表示される BIOS バージョンと比較できるように、ワークステーションの BIOS バージョンを書き留めておきます。

#### BIOS のアップグレード

最新の強化機能が含まれる最新の BIOS を探してダウンロードするには、次の手順を実行します。

- 1. <u>http://www.hp.com/go/workstationsupport</u> にアクセスします。
- 左側に表示された [Tasks] (タスク)のメニュー列から [Download Drivers and Software] (ドライバとソフトウェアのダウンロード)を選択します。
- 3. 説明に従って、使用しているワークステーション用の最新の BIOS を探します。
- 4. Web サイトの BIOS がシステムのバージョンと同じであれば、これ以上の操作は不要です。
- Web サイトの BIOS の方がシステム上の BIOS よりも新しいバージョンであれば、ワークス テーションに適切なバージョンをダウンロードします。リリース ノートの説明に従って、イン ストールを完了します。

#### デバイス ドライバのアップグレード

周辺機器 (プリンタ、ディスプレイ アダプタ、ネットワーク アダプタなど) を取り付ける場合は、 最新のデバイス ドライバがロードされていることを確認してください。デバイスを HP から購入し た場合は、HP Web サイトにアクセスして、そのデバイスの最新ドライバをダウンロードしてくださ い。そのドライバと HP ワークステーションとの互換性が最適であることはテスト済みです。

デバイスを HP 以外から購入した場合は、まず HP Web サイトにアクセスして、そのデバイスおよ びドライバと HP ワークステーションとの互換性がテスト済みかどうか確認します。ドライバがな い場合は、デバイスの製造元の Web サイトにアクセスして、最新のドライバをダウンロードしま す。

デバイス ドライバをアップグレードするには、次の手順を実行します。

- 1. <u>http://www.hp.com/go/workstationsupport</u> にアクセスします。
- 左側に表示された [Tasks] (タスク)のメニュー列から [Download Drivers and Software] (ドライバとソフトウェアのダウンロード)を選択します。
- 3. 説明に従って、使用しているワークステーション用の最新のドライバを探します。

必要なドライバが見つからない場合は、周辺機器の製造元の Web サイトにアクセスしてください。

#### 38 第4章 オペレーティング システムのセットアップ

# 5 オペレーティング システムの復元

この章では、Windows または Linux オペレーティング システムの復元方法について説明します。次の項目があります。

| トピック           |                                   |  |  |
|----------------|-----------------------------------|--|--|
| <u>39 ページの</u> | 「復元方法」                            |  |  |
| <u>40 ページの</u> | 「バックアップ ソフトウェアの注文」                |  |  |
| 40 ページの        | 「Windows 7 または Windows Vista の復元」 |  |  |
| <u>41 ページの</u> | 「Windows XP Professional の復元」     |  |  |
| <u>43 ページの</u> | 「Novell SLED の復元」                 |  |  |

## 復元方法

Windows 7 または Windows Vista Business オペレーティング システムは、HP RestorePlus!プロセ スを使用して再インストールできます。 Windows XP Professional オペレーティング システムは、 HP RestorePlus!プロセスまたは[HP Backup and Recovery Manager]を使用して再インストールで きます。

RestorePlus!

RestorePlus! プロセスは、Windows オペレーティング システムおよび (システムに含まれるデ バイス用の) デバイス ドライバを再インストールして、工場出荷時に近い状態にします。この プロセスでは、ハード ディスク ドライブのデータのバックアップやリカバリは行われません。 一部のアプリケーション ソフトウェアは、このプロセスを使用しても復元されません。復元す るには、適切なアプリケーション CD からインストールする必要があります。

• HP Backup and Recovery Manager (HPBR) のリカバリ ポイント

HP Backup and Recovery Manager アプリケーションを使用すると、システム パーティショ ンの内容を取得し、復元することができます。このアプリケーションは、システム パーティショ ンのスナップショットを取得し、リカバリ ポイントに保存します。リカバリ ポイントが作成さ れた時点でのシステム パーティションの内容がすべて保存されます。

② 注記: HP Backup and Restore は、HP xw6600 Workstation と xw8600 Workstation での みサポートされます。

リカバリ ポイントはハード ディスク ドライブに保存されます。また、メディアに書き込んで 保管することもできます。

△ 注意: これらの方法によって復元されるのはオペレーティングシステムであり、データではありません。データは、定期的にバックアップして、失われないようにする必要があります。

# バックアップ ソフトウェアの注文

システム リカバリ CD または DVD を作成できない場合は、HP のサポート窓口からリカバリ ディス ク セットを購入できます。 お住まいの地域のサポート窓口の電話番号を入手するには、 http://www.hp.com/support/contactHP/(英語サイト)を参照してください。

### Windows 7 または Windows Vista の復元

ここでは、Windows 7 または Windows Vista の復元方法について説明します。

#### RestorePlus! メディアの注文

ワークステーションと同時に復元メディアを注文した場合、そのメディアはワークステーション コ ンポーネントに添付されています。

復元メディアを購入しなかった場合は、HP サポートに連絡して RestorePlus!メディア キットについ てお問い合わせください。 世界各地のサポート窓口の電話番号を調べるには、 <u>http://www.hp.com/</u> <u>support/</u>にアクセスして国や地域を選択し、[お問い合わせ]をクリックしてください。

#### オペレーティング システムの復元

- ② 注記: Windows 7 および Windows Vista にも、バックアップおよび復元アプリケーションが用意 されています。 このアプリケーションについて詳しくは、Microsoft 社の Web サイトを参照してくだ さい。
- △ 注意: オペレーティング システムの復元を行う前に、データをバックアップしてください。

メディアから RestorePlus! を実行すると、プライマリ ハード ディスク ドライブ上のすべての情報 (すべてのパーティションを含む) が削除されます。

Windows 7 または Windows Vista を復元するには、以下の操作を行います。

- 1. RestorePlus! DVD からシステムを起動し、RestorePlus! プロセスを開始します。デバイスのド ライバと設定をインストールするには、RestorePlus! DVD から起動する必要があります。
- 2. 画面の指示に従って、オペレーティング システムを復元します。

一部のアプリケーション ソフトウェアは、RestorePlus! プロセスを使用しても復元されません。復元されなかったソフトウェアは、該当するアプリケーション DVD からインストールします。

### Windows XP Professional の復元

ここでは、Windows XP Professional オペレーティング システムの復元方法について説明します。

② 注記: メディア セットを作成するには、ワークステーションに CD または DVD ライタがインストールされていることが必要です。

#### RestorePlus! メディアの作成

RestorePlus! キットは、ハード ディスク ドライブにあるファイルを使って作成できます。復元メ ディアを作成するには、次の手順を実行します。

- 1. ワークステーションを起動します。
- 2. 起動中に [HP Backup and Recovery Manager] 画面が表示され、リカバリ CD または DVD を作成するプロンプトが表示されます。[Now] (今すぐ)を選択します。
- システムのイニシャル リカバリ ポイント (IRP) が取得されます。これは、システム ハード ディスク ドライブのスナップショットです。このキャプチャに 10 分以上かかる場合もありま す。
- 4. IRP が作成されたら、一連のバックアップ CD または DVD を作成できます。

Windows XP オペレーティング システム CD を含む RestorePlus!メディア セットを作成する には、[]RestorePlus!  $\rightarrow$ [Microsoft Windows XP operating system] (Microsoft Windows XP オ ペレーティング システム)  $\rightarrow$  [Supplemental media] (補足メディア)の順に選択します。

- ② 注記: オプションによっては、さらに他の DVD を作成できる場合があります。
- 5. 画面の指示に従って、RestorePlus!、オペレーティング システム、HPBR の各メディアを作成 します。

ワークステーション上で CD/DVD を作成できない場合は、HP サポートに連絡して RestorePlus!メ ディア キットについてお問い合わせください。 世界各地のサポート窓口の電話番号を調べるに は、 <u>http://www.hp.com/support/</u>にアクセスして国や地域を選択し、[お問い合わせ]をクリックしてく ださい。

#### HP Backup and Recovery (HPBR) メディアの作成

② 注記: HPBR は、Windows XP システムでのみサポートされています。 詳しくは、ワークステーションに付属している追加ソフトウェアに関するマニュアル、『HP Backup and Recovery』(HP バックアップおよび復元) CD を参照してください。 このマニュアルにはインストール中にアクセスできます。

イニシャル リカバリ ポイントはオプティカル メディアに書き込んで、システムのリカバリに使用 できます。ここでは、メディアの作成について説明します。

② 注記: メディア セットを作成するには、ワークステーションに CD または DVD ライタがあることが必要です。

HPBR リカバリ メディアを作成するには、次の手順を実行します。

1. イニシャル リカバリ ポイントは、以前に RestorePlus! メディア セットが作成された時点で取 得されています。

IRP が作成されていない場合は、HP Backup and Recovery Manager を起動し、Expert (エク スパート) モードを使用してリカバリ ポイントを作成します。手順は、HPBR オンライン ド キュメントに従ってください。

2. HPBR から IRP をメディアに書き込みます。

[スタート]→[すべてのプログラム]→[HP Backup & Recovery]→[HP Backup and Recovery Manager]の順に選択します。

3. 最初の画面で [Next] (次へ) を選択します。

[Create recovery CDs or DVDs to recover the system] (システム リカバリ用のリカバ リ CD または DVD を作成) を選択してから、[Next] (次へ) を選択します。

- 4. [Next] (次へ) を選択して、使用可能な CD イメージおよびリカバリ ポイントのリストを表示 します。
- 5. イニシャル リカバリ ポイントの隣のボックスを選択し、[Next] (次へ) を選択します。
- 6. 指示に従って、メディアを作成します。

#### オペレーティング システムの復元

△ 注意: オペレーティング システムの復元を行う前に、データをバックアップしてください。

メディアから RestorePlus! を実行すると、プライマリ ハード ディスク ドライブ上のすべての情報 (すべてのパーティションを含む) が削除されます。復旧パーティションから RestorePlus! を実行す ると、ルート (C:) パーティションのみが影響を受けます。

#### RestorePlus! の使用

RestorePlus!を使用して復元するには、次の手順を実行します。

- RestorePlus! DVD からワークステーションを起動します。デバイスのドライバと設定をイン ストールするには、RestorePlus! DVD から起動する必要があります。
- 2. 画面の指示に従って、オペレーティングシステムを復元します。

一部のアプリケーション ソフトウェアは、RestorePlus! プロセスを使用しても復元されません。復元されなかったソフトウェアは、該当するアプリケーション DVD からインストールします。

#### HPBR の使用

HPBR イニシャル リカバリ ポイント メディアを使用して復元するには、次の手順を実行します。

- 1. イニシャル リカバリ ポイント メディアからワークステーションを起動します。
- 2. 画面の指示に従って、IRP が作成されたときの状態にシステムを復元します。

#### 復旧パーティションの使用

Windows XP が付属するシステムには、復旧パーティションが含まれています。システムは、その復 旧パーティションから起動できます。

HPBR イニシャル リカバリ ポイントが作成されている場合は、その IRP を使用して復旧パーティ ションからシステムを復元できます。作成されていない場合は、RestorePlus! インストールを使用で きます。

復旧パーティションを使用して復元するには、次の手順を実行します。

- 1. ワークステーションを起動します。
- 2. ブート画面で Recovery Manager に入るかを尋ねられたら、[F11] キーを押します。
  - ☆ ヒント: ブート プロセス中に [F11] キーを押すタイミングは限られています。そのタイミングは、F10 プロンプトが表示される時と同じです。
  - ② 注記: 復旧プロセスによる再インストールが、正しいハード ディスク ドライブに対して確実 に実行されるようにするため、復旧プロセス中はターゲット ライブを接続したままにしてくだ さい。
- 3. 画面の指示に従って、システムを工場出荷時に準じた状態に復元します。

#### Novell SLED の復元

Linux オペレーティング システムを復元するには、SLED 復元メディアが必要です。

#### 復元メディアの作成

SUSE Linux Enterprise Desktop のプリロードでは、デスクトップに [SUSE ISO] アイコンが作成 されています。このアイコンをクリックすると、/iso ディレクトリに移動できます。/iso ディレクト

リには、ワークステーションのプリロードに使用されたすべての iso イメージが含まれます。元のイ メージを回復または復元するには、/iso ディレクトリの Readme ファイルの手順に従って、ISO イ メージ ファイルを CD にコピーします。

② 注記: 万一ワークステーションでハード ディスク ドライブ障害が発生した場合に備えて、ISO 回 復イメージを CD にバックアップ ファイルとしてコピーすることを推奨します。

# 6 コンポーネント取り付けの準備

コンポーネントの取り付けを容易にするため、いくつかの手順を実行してワークステーションで準備 を行うことができます。この章では、コンポーネントを取り付けるためにワークステーションで準備 を行う方法について説明します。

### 取り外しおよび取り付けの準備

以下の表を参照して、コンポーネントを取り付ける前に必要なワークステーションでの取り外しの順 序を確認します(お使いのワークステーションのコンポーネントは、一覧と異なる場合があります)。

表 6-1 ワークステーション コンポーネントの取り付け

| 取り付けるコン<br>ポーネント    | 1番目に取り外し  | 2番目に取り外し       | 3番目に取り外し                           | 4番目に取り外し                           | 5番目に取り外し             |
|---------------------|-----------|----------------|------------------------------------|------------------------------------|----------------------|
| メモリ                 | シャーシ ロック* | 側面のアクセス<br>パネル | 通気ガイド<br>(Z800、Z400 では<br>オプション製品) | メモリ ファンま<br>たは通気ガイド<br>(必要な場合)     |                      |
| 拡張カード(PCI/<br>PCle) | シャーシ ロック  | 側面のアクセス<br>パネル | 通気ガイド<br>(Z800)                    | 拡張カード サ<br>ポート                     | 拡張カード ス<br>ロット カバー   |
| ハードディスク<br>ドライブ     | シャーシ ロック  | 側面のアクセス<br>パネル |                                    |                                    |                      |
| オプティカル ド<br>ライブ     | シャーシ ロック  | 側面のアクセス<br>パネル | フロント パネル<br>(Z400 のみ)              | 通気ガイド<br>(Z800、Z400 では<br>オプション製品) | 拡張カード サ<br>ポート(Z800) |

\* シャーシ ロックの位置および操作の説明については、ワークステーションの『メンテナンスおよびサービス ガイド』を参照してください。

### コンポーネント取り付けのためのワークステーションの準備

ワークステーションの準備を行うには、以下の操作を行います。

- ② 注記: ワークステーションには、ボタンまたはレバーでの操作が必要な場所に緑色のプラスチックのタッチポイントが貼付されています。一部のコンポーネント上にある緑色のタッチポイントは、そのコンポーネントを工具なしで取り外せることを示しています。
  - 1. 電源コードをシステムから取り外します。
  - 2. 側面のアクセス パネルのロックを解除するか、またはシャーシ ロックを取り外します。
  - 3. 以下の図に示すように、側面のアクセス パネルを取り外します。

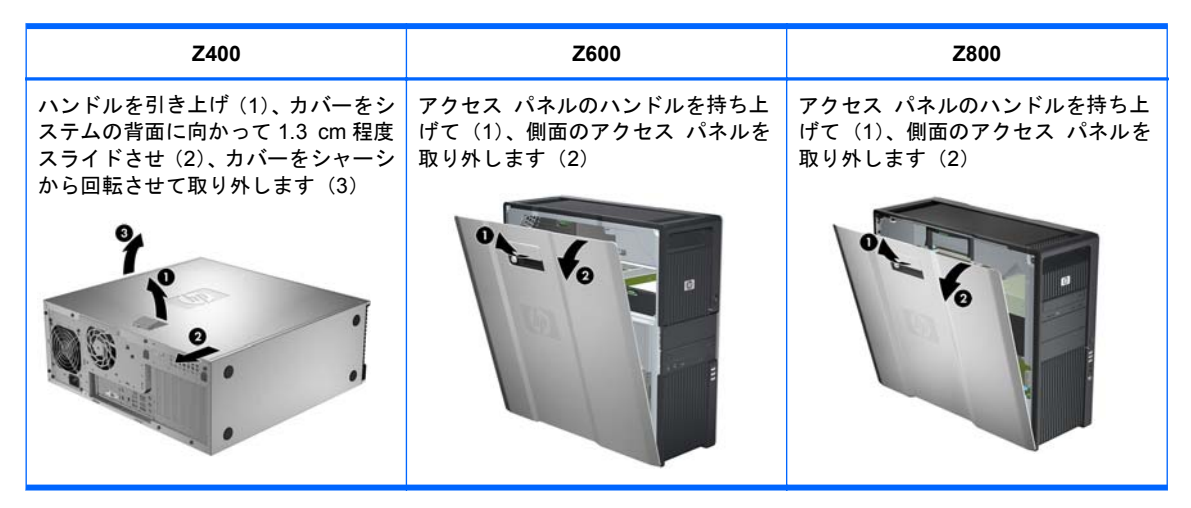

4. 該当する場合は、以下の図に示すように、拡張カード クランプまたは拡張カード サポートを取り外します。

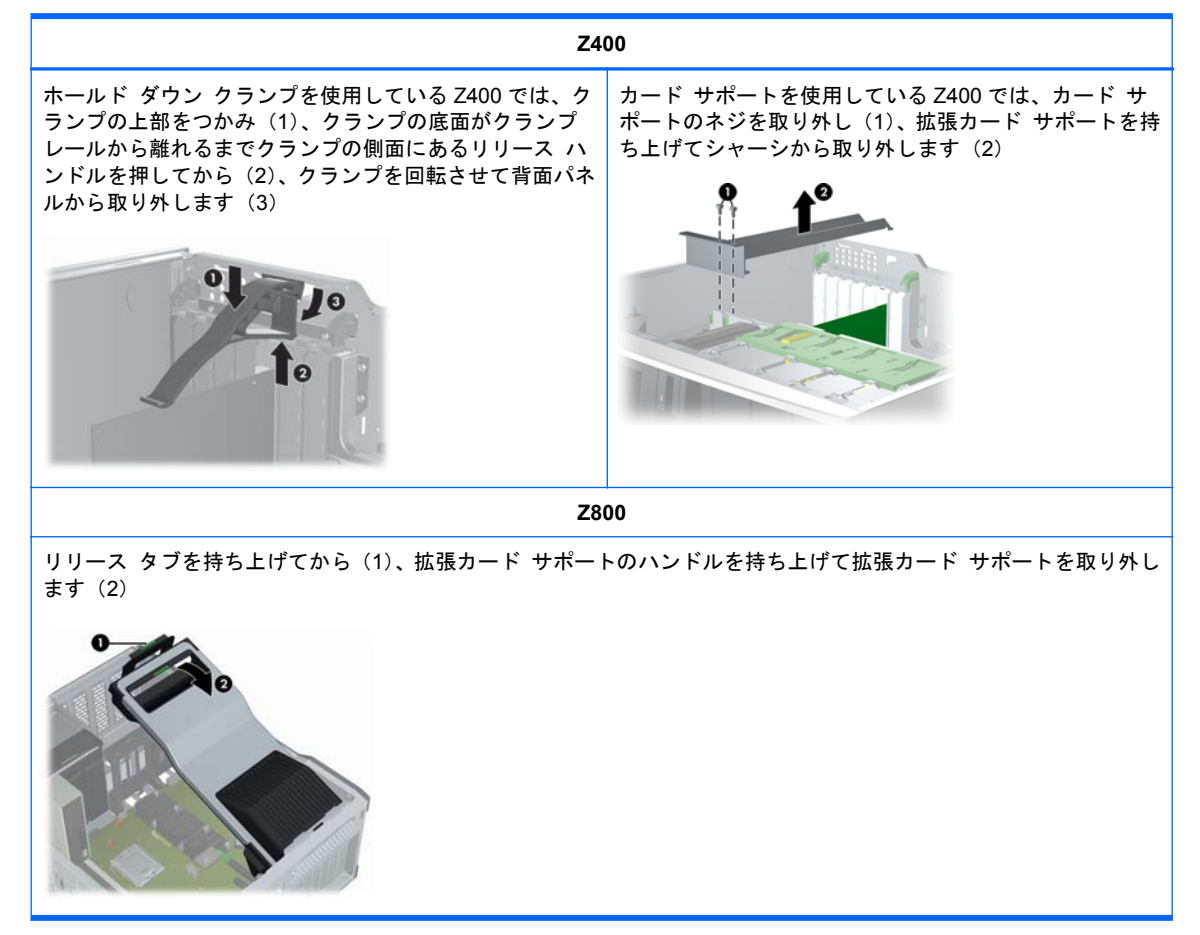

5. 該当する場合は、以下の図に示すように、メモリ ファンおよびシステム ファンを取り外しま す。

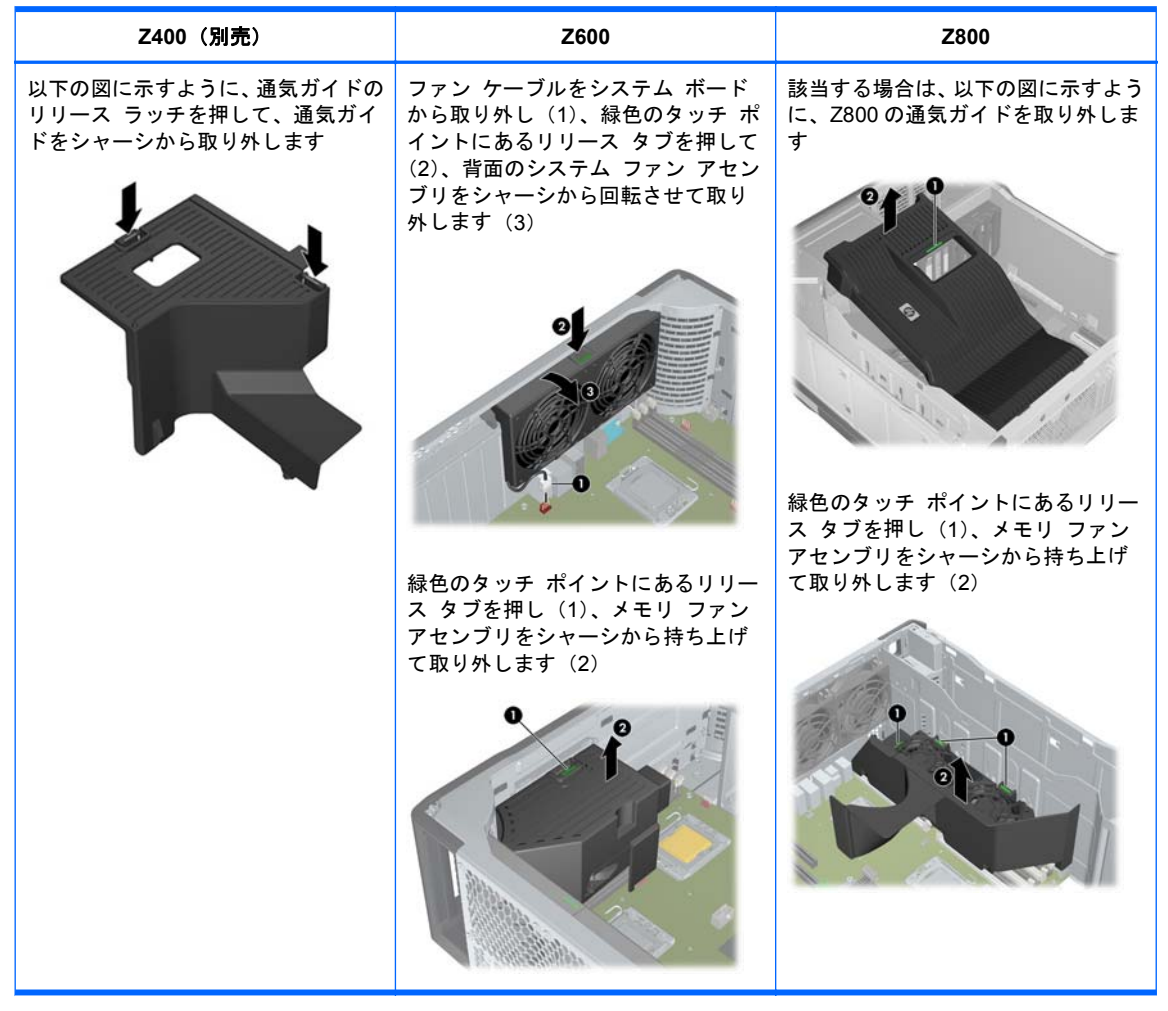

6. 該当する場合は、以下の図に示すように、拡張カード固定クランプを持ち上げて、拡張カード ス ロット カバーを取り外します。

| Z400                                                                   | Z600                                                    | Z800                                                    |
|------------------------------------------------------------------------|---------------------------------------------------------|---------------------------------------------------------|
| 緑色のタッチ ポイントにあるカード<br>固定クランプを開き(1)、スロット<br>カバーをシャーシから持ち上げて取<br>り外します(2) | カード固定クランプを開き (1)、ス<br>ロット カバーをシャーシから持ち上<br>げて取り外します (2) | カード固定クランプを開き (1)、ス<br>ロット カバーをシャーシから持ち上<br>げて取り外します (2) |
|                                                                        |                                                         |                                                         |

7. 該当する場合は、以下の図に示すように、HP Z400 ワークステーションのフロント パネルを取り外します。

リリース タブを持ち上げ(1)、フロント パネルを回転させてシャーシから取り外します(2)。

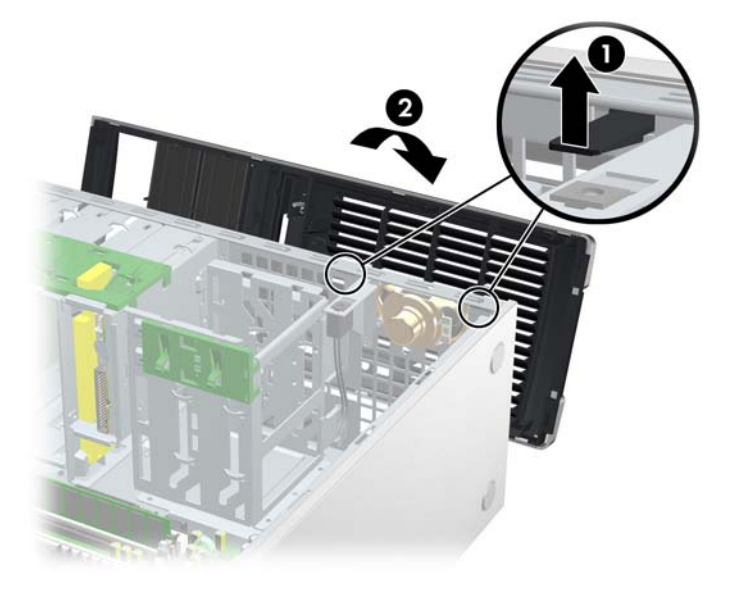

# 7 メモリの取り付け

この章では、メモリをワークステーションに追加する方法について説明します。

## サポートされるメモリ構成

HP ワークステーションの特定の DIMM 互換性情報について詳しくは、<u>http://www.hp.com/go/</u> productbulletin/ (英語サイト)の情報を参照してください。

#### 営 注記:

-HP Z シリーズのワークステーションは、ECC DIMM メモリにのみ対応しています。

-アンバッファード DIMM メモリとレジスタード DIMM メモリを同時に使用しないでください。 シ ステムが起動しなくなり、メモリ エラーが発生します。

-最適なパフォーマンスが得られるようにするには、CPU ごとに同じ数の DIMM を取り付けてください。 お使いのワークステーションに CPU が 2 つある場合は、同じサイズの DIMM を 2 つ 1 組で取り 付けてください。

以下の表で、HP Z シリーズのワークステーションでサポートされるメモリ構成について説明します。

| Z400                                     | Z600                                                                                          | Z800                                                                                          |  |
|------------------------------------------|-----------------------------------------------------------------------------------------------|-----------------------------------------------------------------------------------------------|--|
| 取り付けガイドライン                               | 取り付けガイドライン                                                                                    | 取り付けガイドライン                                                                                    |  |
| HP 認定のアンバッファード DDR3<br>DIMM のみを取り付けてください | HP 認定の DDR3 DIMM のみを取り付<br>けてください。使用するすべての<br>DIMM を、アンバッファード DIMM また<br>はレジスタード DIMM にしてください | HP 認定の DDR3 DIMM のみを取り付<br>けてください。使用するすべての<br>DIMM を、アンバッファード DIMM また<br>はレジスタード DIMM にしてください |  |

| Z400                               | Z600                                               | Z800                      |
|------------------------------------|----------------------------------------------------|---------------------------|
| 4 つの DIMM がサポートされる構成               | サポートされる構成                                          | サポートされる構成                 |
| ● 4 基の DIMM スロット                   | <ul> <li>6 基の DIMM スロット</li> </ul>                 | • 12 基の DIMM スロット         |
| ● 1~16 GB のメモリ構成                   | <ul> <li>1~24 GBのアンバッファード<br/>DIMMメモリ構成</li> </ul> | ● 1~192 GBのメモリ構成          |
| 6 つの DIMM がサポートされる構成               |                                                    | <b>注記</b> : 96 GBより大きいメモリ |
| <ul> <li>6 基の DIMM スロット</li> </ul> | ● 4~48 GB のレジスタート DIMM<br>メモリ構成                    | 構成の場合、TTID Wの電源が必要<br>です  |
| ● 1~24 GBのメモリ構成                    |                                                    |                           |
| DIMM の取り付け順序                       | DIMM の取り付け順序                                       | DIMM の取り付け順序              |
| 4 基の DIMM スロット                     | シングル プロセッサ:                                        | シングル プロセッサ:               |
|                                    | <b>デュアル プロセッサ</b> :                                |                           |
| 6 基の DIMM スロット                     |                                                    | デュアル プロセッサ :              |

## **DIMM**の取り付け

DIMM を取り付けるには、以下の操作を行います。

1. <u>45 ページの「コンポーネント取り付けの準備」</u>の説明に沿って操作し、コンポーネントを取り 付けるためのワークステーションでの準備を行います。 以下の図に示すように、DIMM ソケットのレバーをゆっくりと外側に押します(図の例は HP Z600 ワークステーション)。

図 7-1 DIMM ソケットのレバーを開く

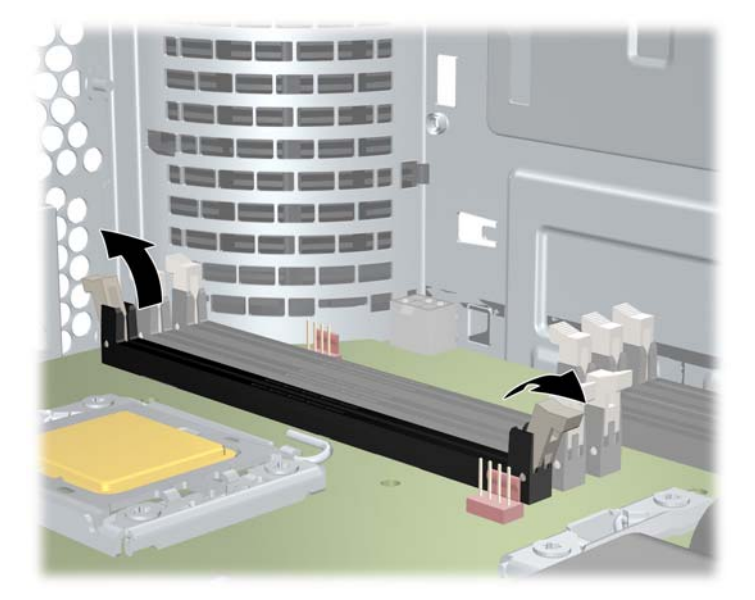

- 以下の図に示すように、DIMM コネクタの切り込みを DIMM ソケットの突起に合わせ、DIMM を ソケットにしっかりと挿入します(1)。
- △ 注意: DIMM および DIMM ソケットには、正しく取り付けられるようにそれぞれ切り込みと突起があります。ソケットまたは DIMM の損傷を防ぐため、DIMM を取り付けるときに切り込みと 突起を正しく合わせてください。

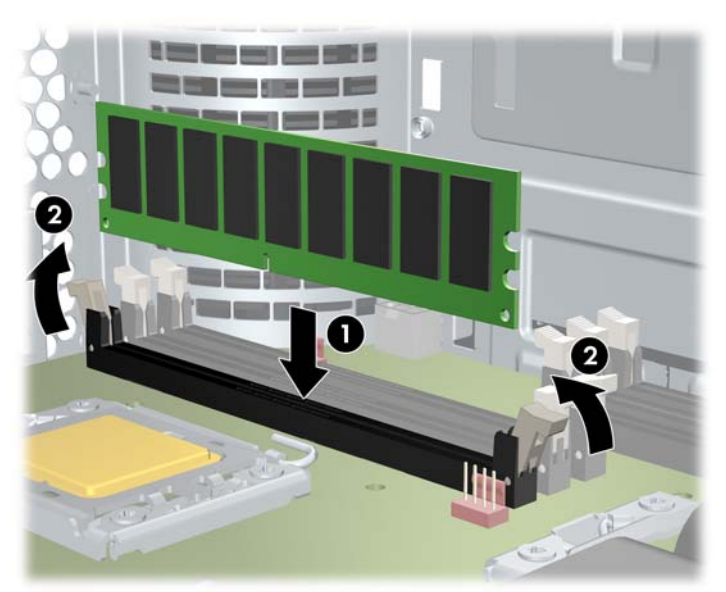

図 7-2 DIMMの挿入

- 4. ソケットのレバーを固定します(2)。
- 5. コンポーネントの取り付けに備えて取り外していたすべてのコンポーネントを取り付けなおし ます。

# 通気ガイドの取り付け(Z400のみ)

- 1. <u>45 ページの「コンポーネント取り付けの準備」</u>の説明に沿って操作し、コンポーネントを取り 付けるためのワークステーションでの準備を行います。
- 2. 以下の図に示すように、P1 などの電源ケーブルを、システム ボード上の DIMM スロットと内蔵 ベイの間に押し込みます。

図 7-3 シャーシのケーブル配線

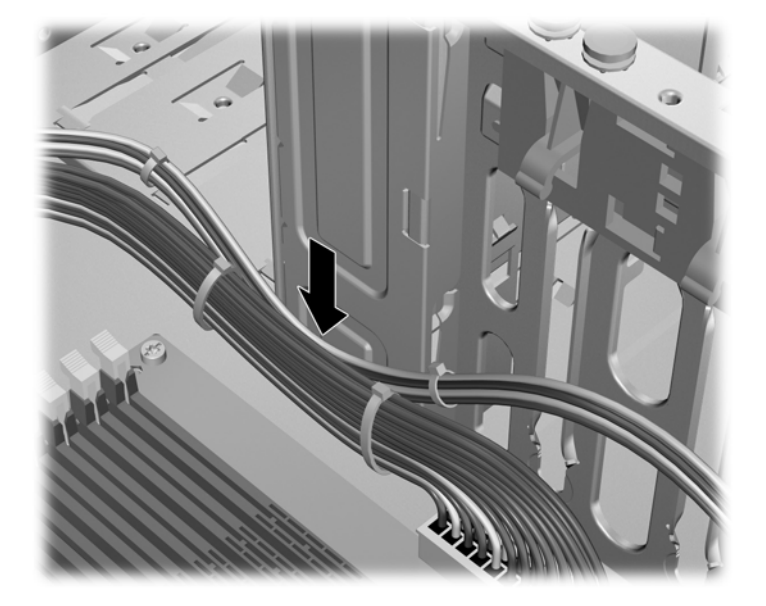

- 3. 通気ガイドをシャーシに取り付けます。
  - a. 通気ガイドの端(1)を6番の DIMM ソケットと CPU ヒートシンクの間に置きます。
     図 7-4 通気ガイドの取り付け

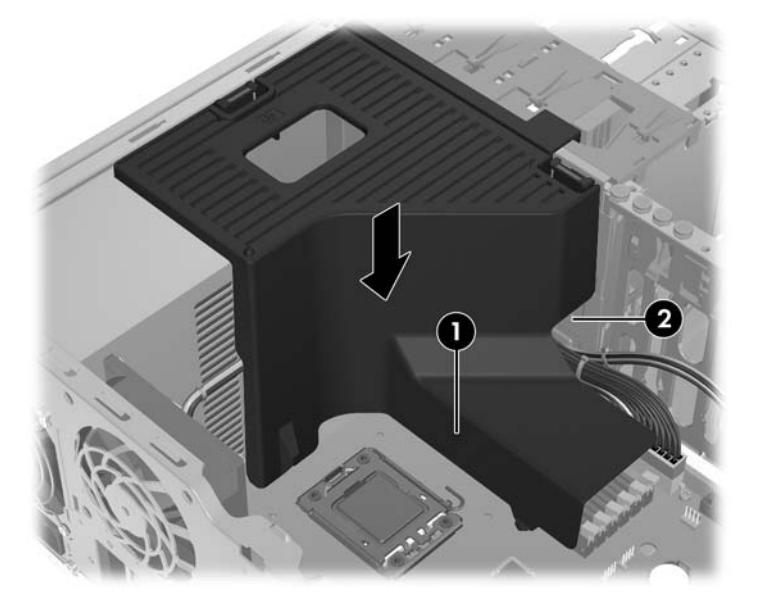

b. 電源ケーブルおよびデータ ケーブルを内蔵ベイの横にある開口部(2)に通します。

4. 以下の図に示すように、CPU 電源ケーブル(P3)を電源装置の横にある開口部(矢印)に通します。

図 7-5 CPU 電源ケーブルの配線

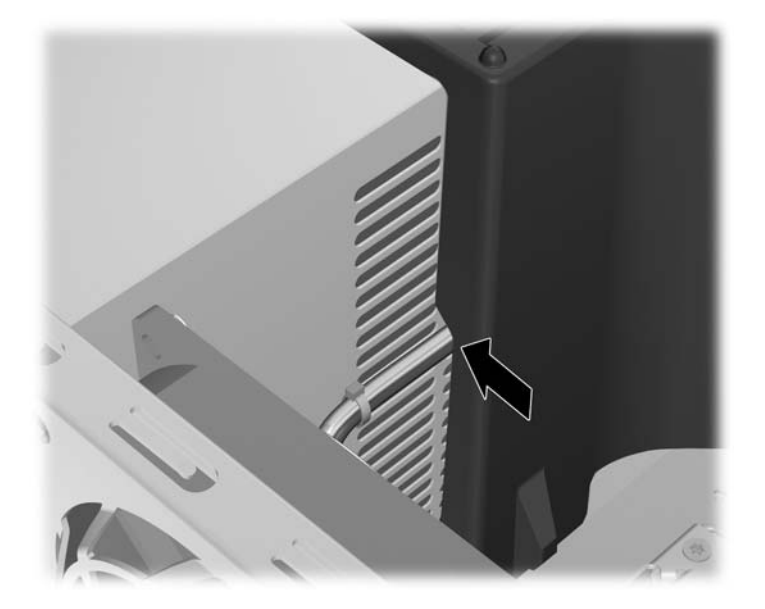

- 5. 通気ガイドをシャーシに固定します。
  - a. 通気ガイドのタブをオプティカル ディスク ドライブの黄色のリリース レバーの横にある スロットに挿入して、押し込みます(1)。

図 7-6 通気ガイドの固定

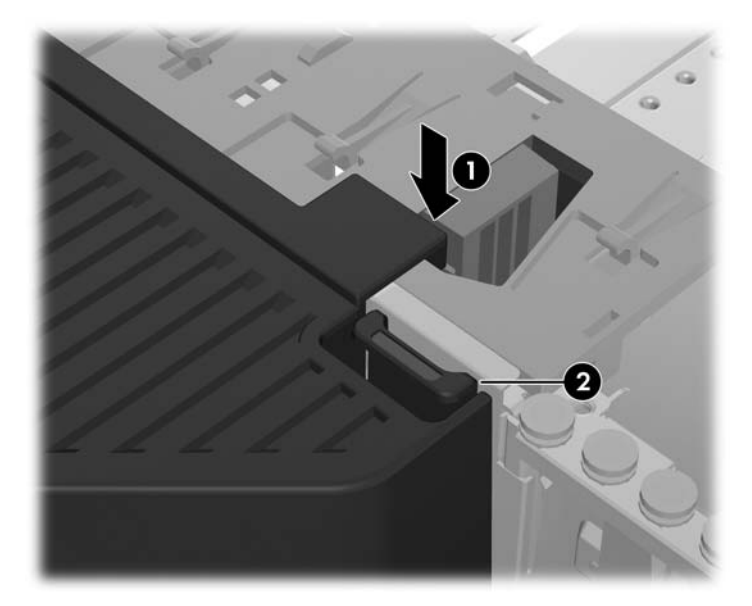

**b.** 通気ガイドが ODD ベイの端でしっかりと固定され、ラッチ(2) が内蔵ベイ カバーのス ロットとかみ合っていることを確認します。

- c. 以下の図に示すように、通気ガイドの上部のラッチがシャーシのフレーム下端に収まっていることを確認します。
  - 図 7-7 通気ガイドのラッチの固定

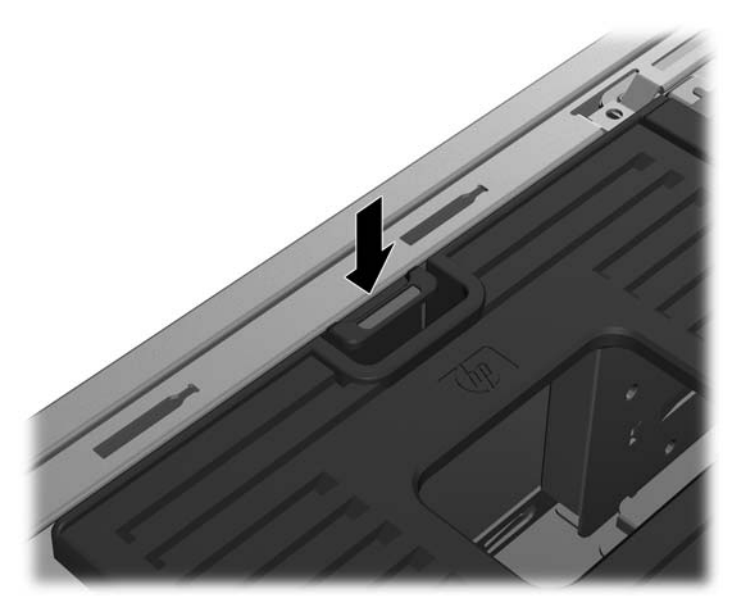

6. コンポーネントの取り付けに備えて取り外していたすべてのコンポーネントを取り付けなおし ます。

# 8 PCI/PCIe デバイスの取り付け

この章では、PCI カードまたは PCIe カードをワークステーションに取り付ける方法について説明し ます。システムのパフォーマンスおよび機能を向上させるため、グラフィックス カードやオーディ オ カードなどの PCI/PCIe デバイスをワークステーションの拡張カード スロットに取り付けること ができます。

## 拡張カード スロットの識別

以下の表で、HP Z シリーズのワークステーションの拡張カード スロットについて説明します。

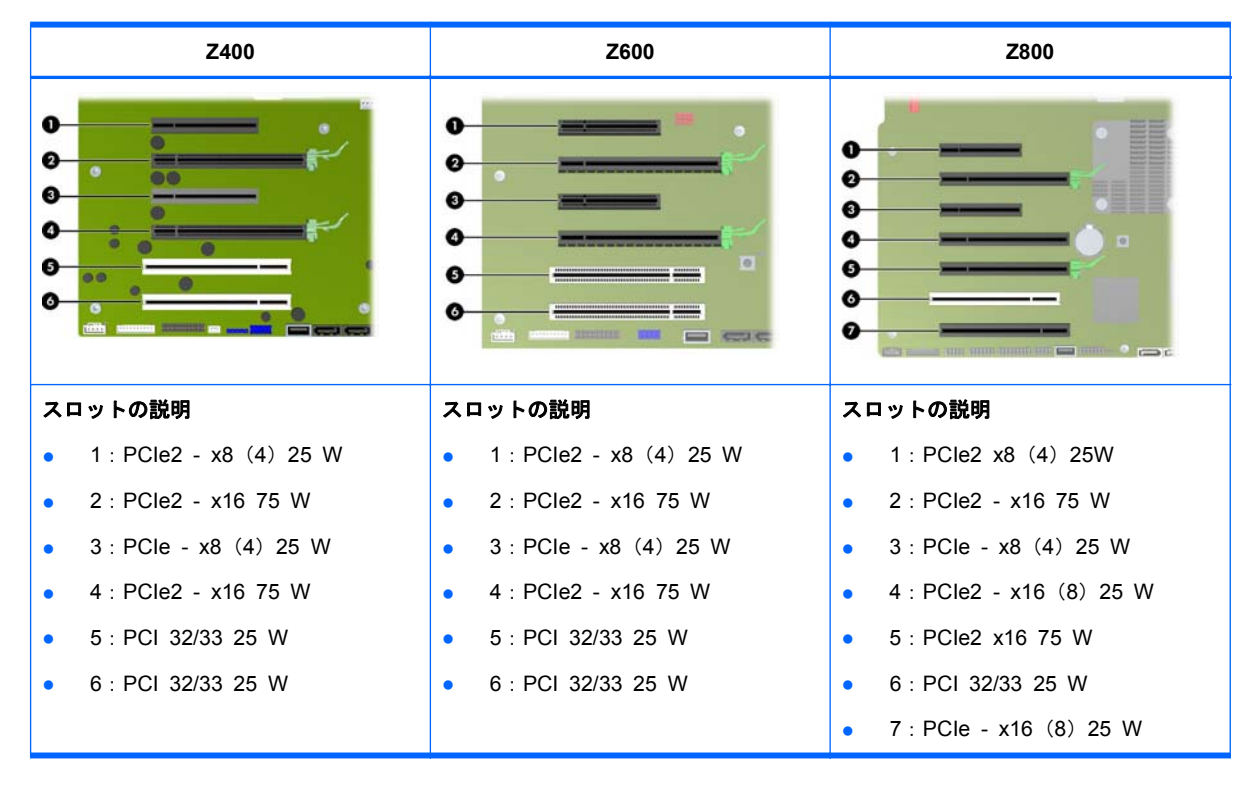

- △ **注意**: 損傷を防ぐため、(I/O カード、CPU、およびメモリを含む)システム全体の消費電力がシス テム電源装置の最大定格を超えないようにしてください。
- ② 注記: x1、x4、x8、および x16 の識別子は、スロットの機械的な長さを表します。また、かっこ内の番号は、拡張スロットに配線されている電気的な PCle レーンの数を表します。たとえば、x16(8)は、機械的に x16 の長さで、8 つの PCle レーンが接続されている拡張スロットであることを示します。

### 拡張カードの取り付け

② 注記: 以下の手順では、HP Z シリーズの標準的なワークステーションに拡張カードを取り付ける 方法について説明します。お使いのワークステーションの外観は、図と異なる場合があります。 PCI 拡張カードまたは PCIe 拡張カードを取り付けるには、以下の操作を行います。

- 1. <u>45 ページの「コンポーネント取り付けの準備」</u>の説明に沿って操作し、コンポーネントを取り 付けるためのワークステーションでの準備を行います。
- 以下の図に示すように、カードの切り込みをスロットの突起に合わせ、カードをスロットにしっかりと挿入します(1)。

図 8-1 拡張カードの取り付け

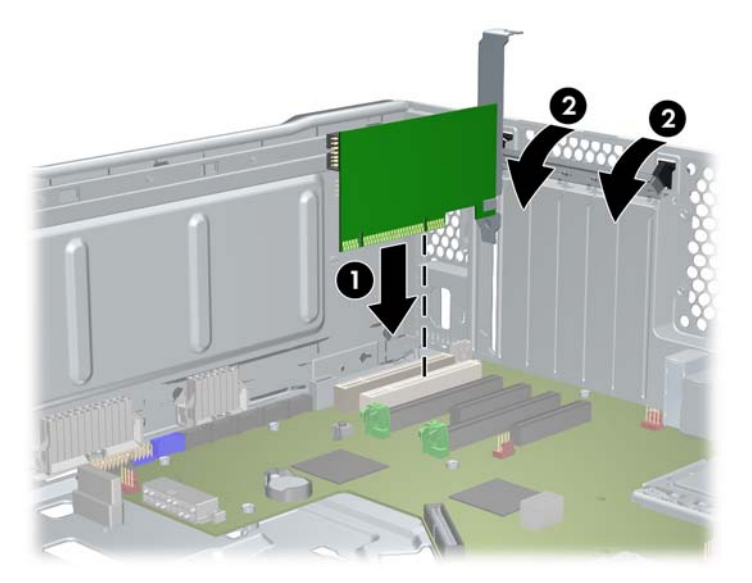

- 3. 以下の図に示すように、固定クランプを下方向に回転させて閉じます(2)。
- 注記: Z800 では、PCI 固定クランプを閉じてすべてのカードを確実に固定します。固定クランプは PCI カード サポートで固定されます。
- **4.** 必要なすべての電源ケーブルおよびインターフェイス ケーブルをカードに接続します(拡張 カードに付属の説明書を参照してください)。
- 5. コンポーネントの取り付けに備えて取り外していたすべてのコンポーネントを取り付けなおし ます。

# 9 ハードディスク ドライブの取り付け

この章では、ハードディスク ドライブ(HDD)をワークステーションに取り付ける方法について説明します。

## HDD 構成

してください

以下の表で、ハードディスク ドライブの取り付け構成情報について説明します。

| Z400                                                                                                    | Z600                                          | Z800                                     |  |
|----------------------------------------------------------------------------------------------------|-----------------------------------------------|------------------------------------------|--|
| HDD ベイは、取り付けを簡単に実行できるように設計されています。データ ケーブルは、工場出荷時の構成に基づいてワー<br>クステーション内であらかじめ接続されています                                                                       |                                               |                                          |  |
| ワークステーションは通常、HDD を取り付けた状態で出荷されますが、他のドライブを追加してデータ ストレージを拡張<br>できます                                                                                          |                                               |                                          |  |
| <ul> <li>SAS ポートおよび SATA ポートの値<br/>るサービス ラベルを参照してくだる</li> </ul>                                                                                            | 位置を確認するには、ワークステーション(<br>さい                    | の側面のアクセス パネルに貼付されてい                      |  |
| • 他の HDD は、ワークステーション                                                                                                    | の種類に応じて特定の順序で追加する必要                           | があります                                    |  |
| <ul> <li>取り付けた HDD には、通常のブー<br/>ピューター セットアップ(F10)コ</li> </ul>                                                                                              | ト ディスクである C:¥のドライブ文字を割<br>∟ーティリティ]を使用して割り当てます | りり当てます。ドライブ文字は、[コン                       |  |
| <ul> <li>他の HDD を追加すると、追加した<br/>動順序を変更できます。起動順序は</li> </ul>                                                                                                | ドライブの1つからワークステーションが<br>:、[コンピューター セットアップ(F10) | 起動するようにワークステーションの起<br>ユーティリティ]を使用して指定します |  |
| 他の HDD を追加すると、ハードディスク領域が増えるため、プログラム、データ ファイル、およびバックアップを追加で<br>きます                                                                                          |                                               |                                          |  |
| ワークステーションに取り付けられる HDD の数、ドライブの取り付け順序、および起動順序の設定手順について詳しくは、<br>http://h50146.www5.hp.com/doc/manual/workstation/hp_workstation.html の『メンテナンスおよびサービス ガイド』を参照 |                                               |                                          |  |

| Z400                                                                                                    | Z600                                                                                                    | Z800                                                                                                    |
|----------------------------------------------------------------------------------------------------|----------------------------------------------------------------------------------------------------|----------------------------------------------------------------------------------------------------|
| ドライブおよびケーブル構成                                                                                                    | ドライブおよびケーブル構成                                                                                                    | ドライブおよびケーブル構成                                                                                                    |
| HDD ベイのシャーシには番号が付けら<br>れていません                                                                                                    | HDD ベイには、 <b>0</b> (上部ベイ)および1<br>の番号が付けられています                                                                                                    | HDD ベイには、0(上部ベイ)、1、2、<br>および 3 の番号が付けられています                                                                                                    |
| 以下の方法で、システム ボードのコネ<br>クタにケーブル プラグを差し込みます<br>・ SATA HDD ケーブルは、SATA<br>ポート 0 から順番に SATA ポート<br>に差し込みます<br>・ SAS HDD ケーブルは、システム<br>ボードのコネクタではなく、専用<br>の SAS コントローラー カードに<br>差し込みます | ベイには2本のデータ ケーブルがあり<br>ます。それらのケーブルには、HDD<br>BAY 0 および HDD BAY 1 の番号が<br>付けられています<br>以下の方法で、システム ボードのコネ<br>クタにケーブル プラグを差し込みます<br>・ SATA HDD ケーブルは、SATA<br>ポート 0 から順番に SATA ポート<br>に差し込みます<br>・ 最後に差し込んだ HDD が SATA<br>である場合は、空いている HDD ベ<br>イのケーブルを SATA ポートに差<br>し込みます<br>注記: これがプライマリ HDD<br>になります (2番目の空のベイ)。<br>また、お使いの HDD が既存のドラ<br>イブと異なる場合は、データ ケー<br>ブルを取り外して適切なコント<br>ローラーに再接続することが必要<br>になる場合があります | ベイには4本のデータ ケーブルがあり<br>ます。それらのケーブルには、HDD<br>BAY 0、HDD BAY 1、HDD BAY 2、<br>および HDD BAY 3の番号が付けられ<br>ています<br>以下の方法で、システム ボードのコネ<br>クタにケーブル プラグを差し込みます<br>・ SATA HDD ケーブルは、SATA<br>ポート 0 から順番に SATA ポート<br>に差し込みます<br>・ 最後に差し込んだ HDD が SATA<br>である場合は、空いている HDD ベ<br>イのケーブルを SATA ポートに差<br>し込みます<br>注記: これがプライマリ HDD<br>になります (2番目の空のベイ)。<br>また、お使いの HDD が既存のドラ<br>イブと異なる場合は、データ ケー<br>ブルを取り外して適切なコント<br>ローラーに再接続することが必要<br>になる場合があります<br>・ SAS HDD ケーブルは、SAS ポー<br>ト 0 から順番に SAS ポートに差<br>し込みます |
| HDD の取り付け順序                                                                                                    | HDD の取り付け順序                                                                                                    | HDD の取り付け順序                                                                                                    |
|                                                                                                    |                                                                                                    |                                                                                                    |

# ハードディスク ドライブの取り付け

この章では、ハードディスク ドライブをワークステーションに取り付ける方法について説明します。

#### HP Z400 ワークステーションへの HDD の取り付け

HDD を取り付けるには、以下の操作を行います。

- 1. <u>45 ページの「コンポーネント取り付けの準備」</u>の説明に沿って操作し、コンポーネントを取り 付けるためのワークステーションでの準備を行います。
- 2. ハードディスク ドライブを取り付けるドライブ ベイを選択します。
- 3. シャーシにある、分離絶縁用ゴムが付いた4つのネジを探します。

図 9-1 分離絶縁用ゴムが付いたネジの場所

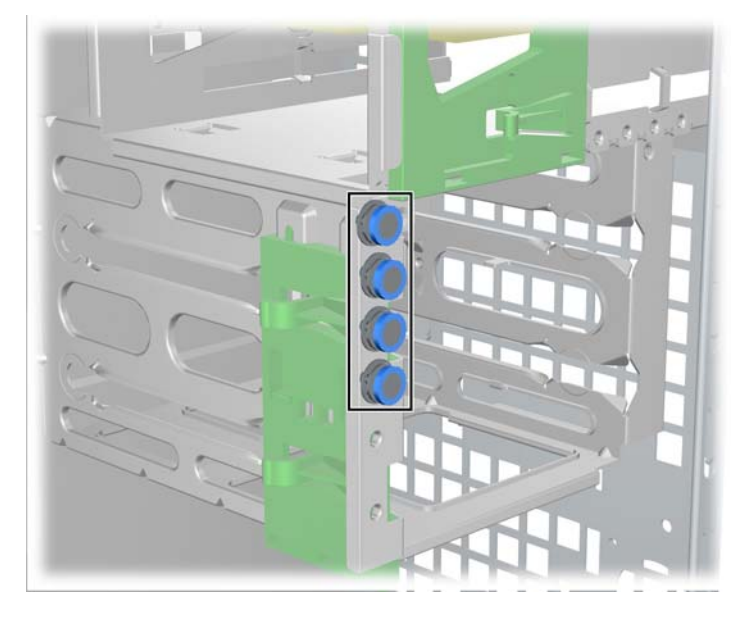

4. 以下の図に示すように、分離絶縁用ゴムが付いた4つのネジを取り付けます。
 図 9-2 絶縁用ゴムが付いたネジの取り付け

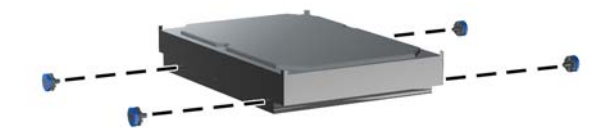

- 5. SAS ハードディスク ドライブを取り付けるには、以下の図に示すように、SAS SATA ケーブ ル アダプターを SAS ドライブ上のコネクタに取り付けます。
- 🗊 注記: SAS ドライブには、専用の SAS コントローラー プラグイン カードが必要です。

図 9-3 ケーブル アダプターの取り付け

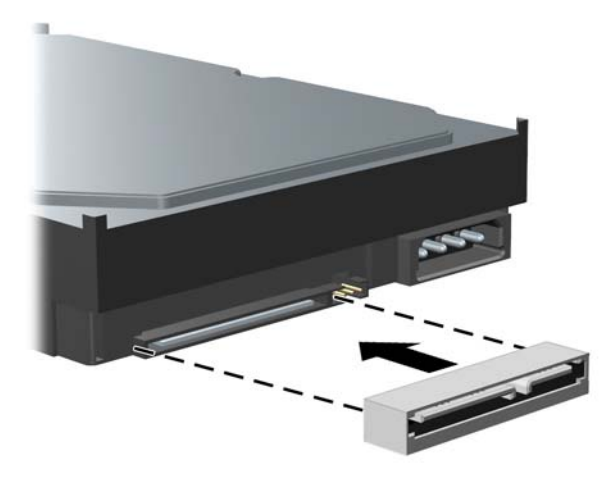

6. 以下の図に示すように、ハードディスク ドライブが正しい位置に固定されるまで、選択したべ イにドライブを挿入します(1)。

図 9-4 ハードディスク ドライブの取り付け

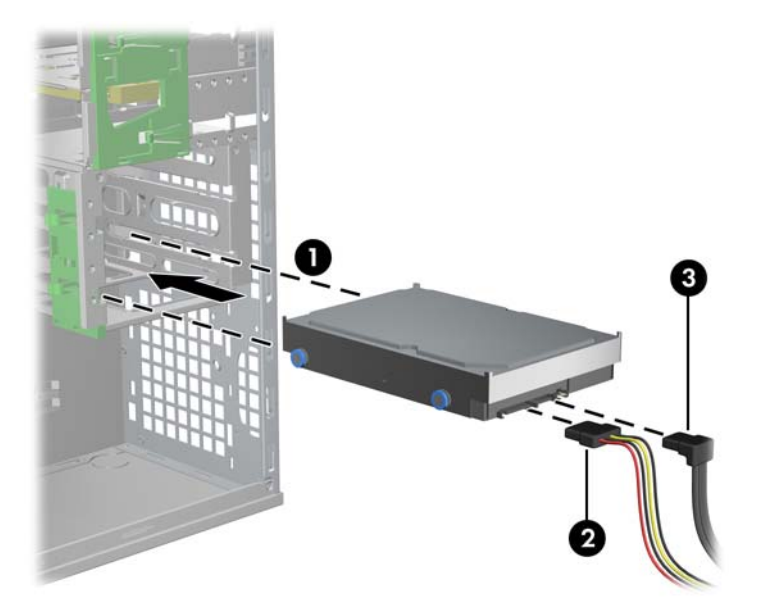

- 7. 電源ケーブル (2) をハードディスク ドライブに取り付け、SATA ポートまたは SAS コントロー ラーのデータ ケーブル (3) をそのドライブに取り付けます。
  - △ 注意: アクセス パネルを取り付けなおすときにデータ ケーブルを圧迫したり挟み込んだり することを避けるため、ベイ1またはベイ2への HDD の取り付けには、直角コネクタが付いた データ ケーブルを使用してください。

- ② 注記: SATA HDD および SAS HDD の場合、データ ケーブルはシステム ボード(SATA HDD の場合)または SAS コントローラー カード(SAS HDD の場合)上で最も小さい番号の ドライブ コネクタに接続します。ハードディスク ドライブのコネクタを識別するには、側面の アクセス パネルに貼付されたワークステーションのサービス ラベルを参照してください。
- コンポーネントの取り付けに備えて取り外していたすべてのコンポーネントを取り付けなおします。

#### HP Z600 または Z800 ワークステーションへの HDD の取り付け

HDD を取り付けるには、以下の操作を行います。

- 1. <u>45 ページの「コンポーネント取り付けの準備」</u>の説明に沿って操作し、コンポーネントを取り 付けるためのワークステーションでの準備を行います。
- 2. ハードディスク ドライブを取り付けるドライブ ベイを選択します。
- ハードディスク ドライブを傾けてキャリアに置きます。以下の図に示すように、下部の2本の ハードディスク ドライブ キャリア レールをゆっくりと開き(1)、ドライブを2本のレールの 間に押し込みます。

レールを放して、ドライブを所定の位置に固定します。

図 9-5 キャリアへのドライブの取り付け

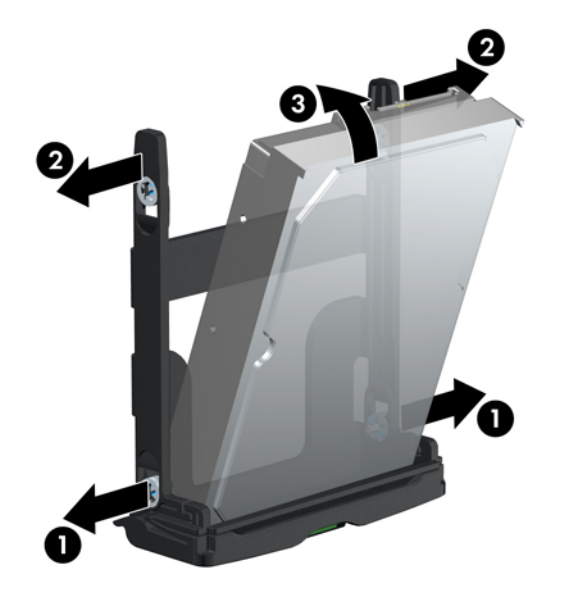

上の図に示すように、上部の2本のハードディスク ドライブ キャリア レールをゆっくりと開き(2)、ドライブを回転させて垂直にします(3)。

レールを放して、ドライブを所定の位置に固定します。

 ハードディスク ドライブのハンドルを完全に開いた位置になるまで下方向に回転させます。以下の図に示すように、ドライブが止まるまでゆっくりとスロットに押し込みます(1)(図の例は HP Z600 ワークステーション)。

ハードディスク ドライブを取り付けるときは、ドライブのハンドルを正しい位置に固定される まで回転させて、ドライブを完全に固定します(2)。

② 注記: ハードディスク ドライブ キャリアのハンドルは、コネクタを適切に挿入してドライブ をしっかりと固定するためのレバーとして使用します。ハンドルを十分に回転させないで途中 で止めてしまうと、適切に接続されず、ドライブが正しく固定されません。

図 9-6 シャーシへの HDD の取り付け

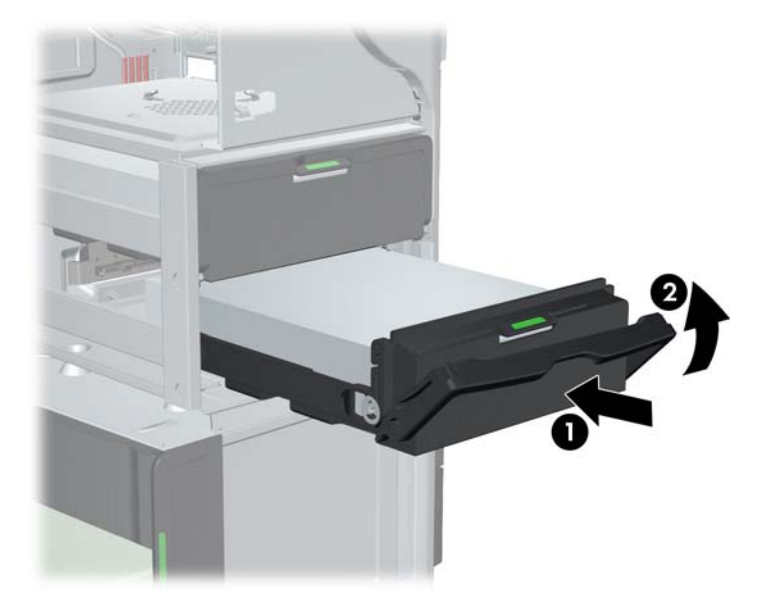

 SAS ハードディスク ドライブを Z600 ワークステーションに取り付ける場合は、SAS コント ローラー カードを取り付ける必要があります。ドライブのデータ ケーブルをシステム ボード の SATA コネクタから SAS コントローラー カードのコネクタに移します。

SAS ハードディスク ドライブを Z800 に取り付ける場合は、ドライブのデータ ケーブルをシス テム ボードの SATA コネクタからシステム ボードの SAS コネクタに移します。

コネクタの位置および取り付けについては、ワークステーションの『メンテナンスおよびサービス ガイド』を参照してください。

7. コンポーネントの取り付けに備えて取り外していたすべてのコンポーネントを取り付けなおし ます。

# 10 オプティカル ディスク ドライブの取り 付け

ここでは、オプティカル ディスク ドライブ (ODD) をワークステーションに取り付ける方法につい て説明します。

### HP Z400 ワークステーションへの ODD の取り付け

ここでは、オプティカル ディスク ドライブ (ODD)を縦置きおよび横置きの HP Z400 ワークステーションに取り付ける方法について説明します。

#### オプティカル ドライブの取り付け(縦置き)

- 1. <u>45 ページの「コンポーネント取り付けの準備」</u>の説明に沿って操作し、コンポーネントを取り 付けるためのワークステーションでの準備を行います。
- 2. 必要に応じて、ブランク フィラーおよび EMI フィラーをオプティカル ベイから取り外します。
- 3. 4 つの黒色のガイド用 M3 メートル式ネジをドライブに取り付けます。

図 10-1 ガイド用ネジの取り付け

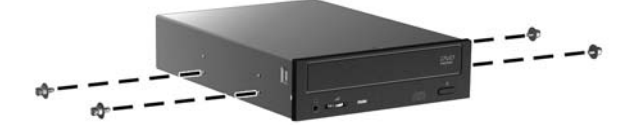

- 4. ネジをドライブベイの溝に合わせて、緑色のドライブロック リリース レバーを持ち上げなが ら、ドライブをゆっくりとベイに挿入します。ドライブの一部が挿入されたらドライブロック リリース レバーを放し、ドライブが正しい位置に固定されるまでドライブを完全にベイに挿入 します。
- △ 注意: オプティカル ディスク ドライブが簡単に外れないかどうかを確認するため、ドライブ を引っ張ってみて、ドライブがワークステーションのシャーシに固定されていることを確認しま す。ドライブが正しく固定されていないと、ワークステーションを移動させたときにドライブが 損傷する場合があります。

- 5. 以下の図に示すように、電源ケーブルとデータ ケーブルをオプティカル ディスク ドライブお よびシステム ボードに接続します。SATA コネクタの位置については、側面のアクセス パネル のサービス ラベルを参照してください。データ ケーブルを、使用可能な次のコネクタに接続し ます。
  - 図 10-2 ODD の電源ケーブルおよびデータ ケーブルの接続

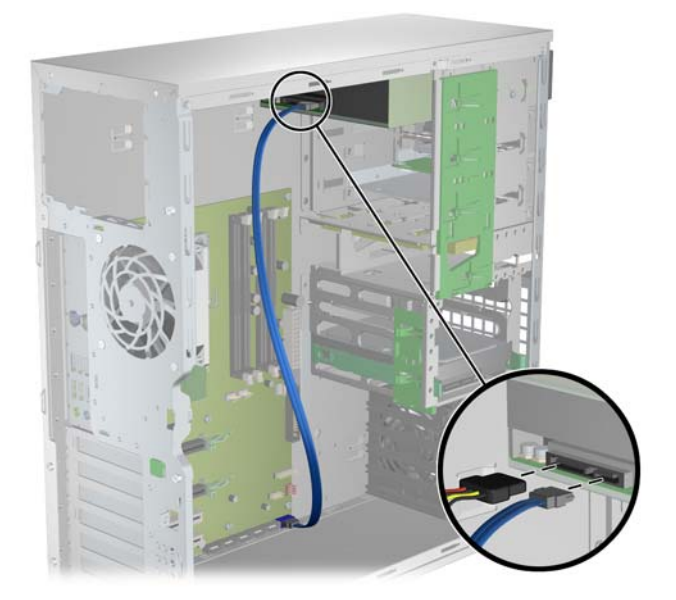

6. コンポーネントの取り付けに備えて取り外していたすべてのコンポーネントを取り付けなおし ます。

#### オプティカル ドライブの取り付け(横置き)

- 1. <u>45 ページの「コンポーネント取り付けの準備」</u>の説明に沿って操作し、コンポーネントを取り 付けるためのワークステーションでの準備を行います。
- 2. 必要に応じて、ブランク フィラーおよび EMI フィラーをオプティカル ベイから取り外します。
- 3. 4 つの黒色のガイド用 M3 メートル式ネジ(1)をドライブに取り付けます。

図 10-3 オプティカル ドライブの取り付け

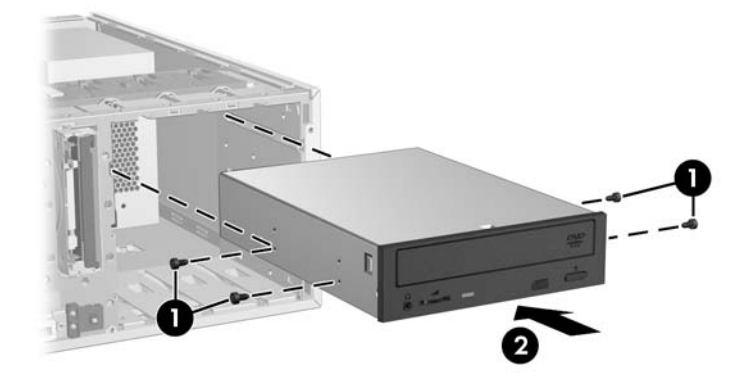

**4.** ネジをドライブベイの溝に合わせて、ドライブが正しい位置に固定されるまで、ドライブをゆっくりとベイに挿入します(2)。
- △ 注意: オプティカル ドライブが簡単に外れないかどうかを確認するため、ドライブを引っ 張ってみて、ドライブがワークステーションのシャーシに固定されていることを確認します。ド ライブが正しく固定されていないと、ワークステーションを移動させたときにドライブが損傷す る場合があります。
- 5. 電源ケーブルとドライブ ケーブルをドライブおよびシステム ボードに接続します。

### HP Z600 または Z800 ワークステーションへの ODD の取り 付け

ODD を取り付けるには、以下の操作を行います。

- 1. <u>45 ページの「コンポーネント取り付けの準備」</u>の説明に沿って操作し、コンポーネントを取り 付けるためのワークステーションでの準備を行います。
- 必要に応じて、オプティカル ベイ フィラーのトレイ ハンドルを持ち上げ、ワークステーションから取り外します。
- 緑色のオプティカル ドライブ ベイ リリース ラッチを持ち上げたまま(1)、ドライブをベイに 挿入します(2)。オプティカル ドライブの前面がオプティカル ドライブの止まる位置に近づい たらラッチを放しますが、以下の図に示すように、ラッチが閉じてドライブが固定されるまでド ライブをベイの中に挿入します(図の例は HP Z600 ワークステーション)。
  - ☆ ヒント: 取り付けるときに、隣接するドライブまたはフィラーが少し動くことがあります。リ リースラッチを閉じて両方のデバイスを固定するには、両方のデバイスをスライドさせて位置を 揃えることが必要になる場合があります。
  - △ 注意: オプティカル ドライブが簡単に外れないかどうかを確認するため、ドライブを引っ 張ってみて、ドライブがワークステーションのシャーシに固定されていることを確認します。ド ライブが正しく固定されていないと、ワークステーションを移動させたときにドライブが損傷す る場合があります。

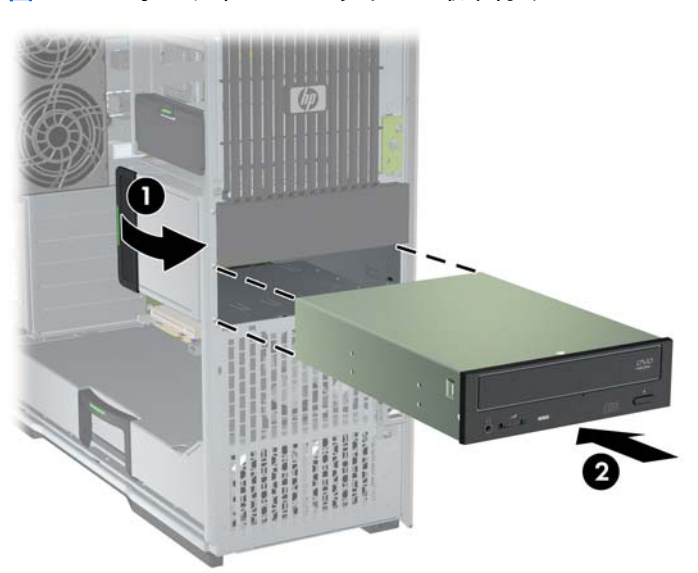

図 10-4 オプティカル ドライブの取り付け

4. 以下の図に示すように、電源ケーブルとデータ ケーブルをオプティカル ディスク ドライブに 接続します (図の例は HP Z600 ワークステーション)。

図 10-5 ODD の電源ケーブルおよびデータ ケーブルの接続

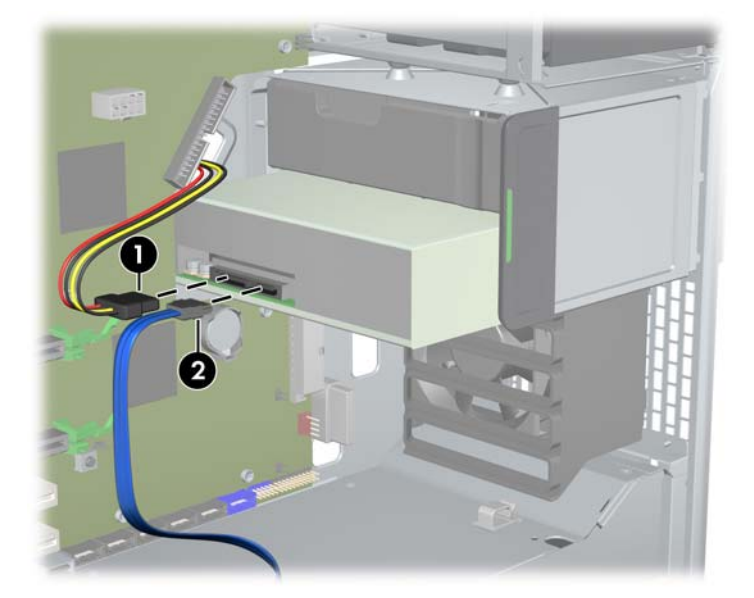

- 5. 以下の図に示すように、オプティカル ディスク ドライブのデータ ケーブルをシステム ボード 上にある適切で使用可能な SATA ポートに接続します(図の例は HP Z600 ワークステーション)。
  - ② 注記: すべての HP Z800 ワークステーションのオプティカル ディスク ドライブは、SATA システム ボードまたは SAS システム ボードのどちらかのコネクタに接続する必要がありま す。すべてのドライブを取り付けるのに十分な数の SATA コネクタがない場合は、すべてのドラ イブを SAS システム ボード コネクタに接続します。SATA コネクタおよび SAS コネクタの 位置については、側面のアクセス パネルに貼付されているワークステーションのサービス ラベ ルを参照してください。

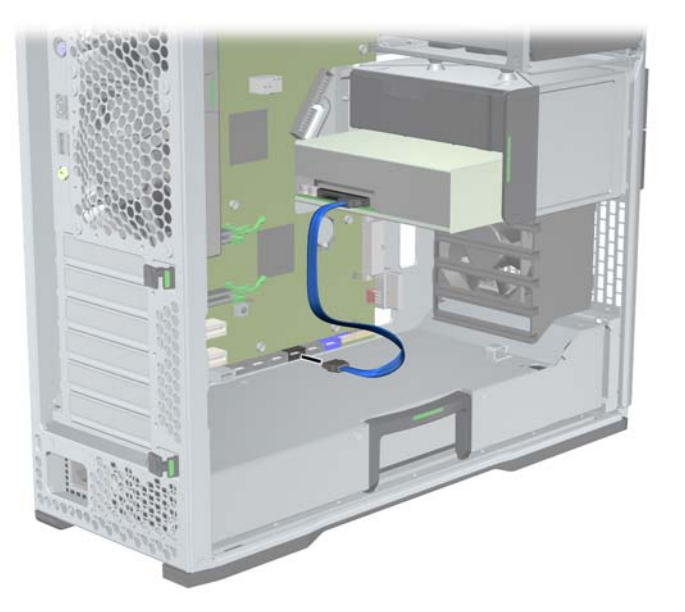

図 10-6 システム ボードへの ODD データ ケーブルの接続

コンポーネントの取り付けに備えて取り外していたすべてのコンポーネントを取り付けなおします。

## ブルーレイ オプティカル ドライブに対するご注意

ブルーレイ オプティカル ドライブをインストールした場合、次の点にご注意ください。

#### ブルーレイ ムービーの再生

ブルーレイは新技術が含まれた新しいフォーマットであるため、ディスク、デジタル接続、互換性、 性能に関する問題が発生する可能性があります。こうした問題は、製品の障害に含まれていません。 再生がすべてのシステムで完璧に行われることは、保証されていません。一部のブルーレイ タイト ルの再生には、DVI または HDMI デジタル接続が必要です。また、HDCP 対応のディスプレイが必 要となる場合があります。HD-DVD ムービーは、このワークステーションでは再生できません。

#### ブルーレイ ムービー再生の互換性とアップデート

商用配信のブルーレイ HD ムービーなどのブルーレイ HDCP (High-bandwidth Digital Content Protection) コンテンツを再生するには、コンピュータ上に HDCP に完全に準拠したパスが必要で す。HDCP 技術は、ブルーレイ ディスク上のコンテンツからディスプレイ モニタに至るパス内の、 各コンポーネントのコンプライアンスをチェックします。コンポーネントの例としてグラフィック ス カード、モニタ アダプタが挙げられますが、これらに限定されません。 HP Z400、Z600、および Z800 ワークステーションは、この技術に準拠して設計されています。 現 在使用可能な HP プロフェッショナル ディスプレイのほぼすべての構成がこの技術に準拠していま す。 以前の HP xw4600 および xw9400 ワークステーションの構成では、取り付けられているグラ フィックス カードやディスプレイ モニターのパスが完全には準拠していません。 商用コンテンツ の再生が使用条件である場合は、他の方法でもシステムの完全な互換性について確認することをおす すめします。 お使いの グラフィックス カードとモニターの HDCP 互換性については、 http://www.hp.com/go/productbulletin/(英語サイト)の情報を確認してください。

最高の HDCP 性能を得るため、HP では最新のアップデートをインストールすることを推奨します。

- 1. ブルーレイ プレーヤ ファームウェア
- 2. 再生アプリケーションのパッチ
- 3. グラフィックス ファームウェアおよびドライバ

アップデートは、特定製品のサポート Web サイト <u>http://www.hp.com/support/workstations</u> から入 手できます。

# 索引

#### В

BIOS アップデート 37 バージョンの確認 36

#### н

HP Backup and Recovery 42 HP リソース Web リンク 4 製品サポート 3 製品情報 2 製品ドキュメント 4 製品のアップデート 7 製品の診断 6 場所 1

#### Μ

Microsoft Windows セットアップ 34 ファイルの転送 34

#### Ν

Novell SLED セットアップ 35 復元 43

#### R

Red Hat Linux セットアップ 34 RestorePlus! 40

#### W

Windows Vista セットアップ 34 復元 40 Windows XP セットアップ 34 復元 41

#### お

オプティカル ドライブ 取り付け 63 オペレーティング システムのセッ トアップ Microsoft Windows 34 Red Hat Linux 34 オペレーティング システムのセッ トアップ;Novell SLED 35 オペレーティング システムの復元 Windows Vista 40 Windows XP 41 復元方法 39

#### か

拡張カード スロットの識別 55 取り付け 55 拡張カード サポート 取り外し 45 拡張スロット カバー 取り外し 45

#### ۲.

グラフィックス カード 種類 28

#### č

サポート HP リソースの参照場所 1

レ システム ファン 取り外し 45

#### そ

側面のアクセス パネル 取り外し 45 ソフトウェア 注文 40

#### っ

通気ガイド 取り外し 45 と ドライバ アップデート 34,37 インストール 34 取り付け PCI/PCIeカード 55 オプティカル ドライブ 63 拡張カード 55 ハードウェア 45 ハードディスク ドライブ 57 メモリ 50

#### は

ハードウェア 取り外し 45 ハードディスク ドライブ 構成 57 取り付け 57

<u>ふ</u> フロント パネル 取り外し 45

#### め

メモリ 取り付け 50 メモリの取り付け 49 メモリ ファン 取り外し 45

#### も

モニター グラフィックス カード 28 接続 30 設定 30 ディスプレイの調整 31

#### b

ワークステーション コンポーネント取り付けの準 備 45 ワークステーション コンポーネン ト 9 ワークステーションのアップデー ト BIOS のアップデート 37 初回起動時のアップデート 35 ドライバのアップデート 37 ワークステーションの各部 HP Z400 ワークステーショ ン 9 HP Z400 ワークステーション のシャーシ 10 HP Z400 ワークステーション のフロント パネル 11 HP Z400 ワークステーション のリア パネル 12 HP Z600 ワークステーショ ン 13 HP Z600 ワークステーション のシャーシ 14 HP Z600 ワークステーション のフロント パネル 15 HP Z600 ワークステーション のリア パネル 16 HP Z800 ワークステーショ ン 17 HP Z800 ワークステーション のシャーシ 18 HP Z800 ワークステーション のフロント パネル 19 HP Z800 ワークステーション のリア パネル 20 ワークステーションのセットアッ プ セキュリティ 31 セットアップ手順 22 ディスプレイのカスタマイ ズ 31 適切な通風の確保 21 モニターの接続 26 ユーザー補助機能 31